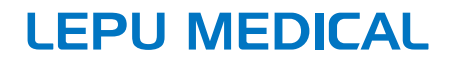

# Séries LeECG et NeoECG électrocardiographe à électrodes

# Manuel de l'utilisateur

### I Préface

#### Déclaration

Shenzhen Carewell Electronics Co., Ltd. (ci-après dénommée « Carewell ») ne donne aucune garantie d'aucune sorte, y compris (mais sans s'y limiter) des garanties implicites de qualité marchande et d'adéquation à un usage particulier. Carewell décline toute responsabilité pour toute erreur pouvant apparaître dans ce document, ou pour tout dommage accessoire ou consécutif lié à la fourniture, la performance ou l'utilisation de ce matériel.

Carewell améliorera continuellement les caractéristiques et les fonctions de ses équipements, ce qui se reflétera, sans préavis, dans les publications ultérieures.

#### Copyright

Ce manuel contient des informations exclusives protégées par la loi sur les droits d'auteur. Tous droits réservés. Aucune partie de ce manuel ne peut être copiée ou reproduite sous quelque forme ou par quelque moyen que ce soit sans le consentement écrit préalable de Carewell.

© 2020 Shenzhen Carewell Electronics Co. Ltd. Tous droits réservés.

#### Version

Référence : SZ09.24300554-02 Date de publication : Septembre 2020 Révision : V1.1

#### **Remarques générales**

- Le texte en *italique* est utilisé pour indiquer des informations rapides ou mentionner les chapitres ou sections auxquelles il est fait référence.
- [XX] est utilisé pour indiquer la chaîne de caractères dans le logiciel.
- → est utilisé pour indiquer les procédures opérationnelles.
- Toutes les illustrations de ce manuel servent uniquement
  d' exemples et peuvent différer de ce que l' on voit réellement.

#### **Remarques spéciales**

Les avertissements, les mises en garde et les conseils figurant dans ce manuel sont utilisés pour rappeler au lecteur certaines informations spécifiques.

### \land Avertissement

Indique un danger potentiel ou une pratique dangereuse qui, si pas évitée, peut entraîner des blessures graves, voire la mort.

### 🚺 Mise en garde

Indique un danger potentiel ou une pratique dangereuse qui, si pas évitée, pourrait entraîner la perte ou la destruction de biens.

#### Remarque

Fournit des conseils importants concernant le fonctionnement ou la fonction de l'appareil.

#### II Responsabilité du fabricant et garantie

#### Responsabilité du fabricant

Carewell est responsable de la sécurité, de la fiabilité et des performances de l'appareil, uniquement si :

- Les opérations de montage, les extensions, les réajustements, les améliorations et les réparations de cet appareil sont effectués par du personnel autorisé par Carewell;
- L'installation électrique de la pièce concernée est conforme aux exigences nationales et locales applicables ;
- L'appareil est utilisé conformément aux instructions du présent manuel.

Carewell ne sera pas responsable des dommages directs, indirects ou ultimes ou des retards causés par :

- le démontage, l'étirement et le réajustement de l'appareil ;
- l'entretien ou la modification de l'appareil par du personnel non autorisé ;
- des dommages ultérieurs causés par une utilisation ou un entretien inadéquat ;
- le remplacement ou l'enlèvement de l'étiquette du numéro de série et de l'étiquette du fabricant ;
- un mauvais fonctionnement causé par le non-respect des instructions du présent manuel.

#### Garantie

La période de garantie est soumise aux conditions du contrat de vente.

La garantie couvre toutes les défaillances de l'appareil causées par le matériel, le micrologiciel ou le processus de production. Toute pièce défectueuse peut être réparée et remplacée gratuitement pendant la période de garantie.

#### Processus de fabrication et matières premières

Carewell garantit qu' il n' y a aucun défaut dans les matières premières et le processus de fabrication. Pendant la période de garantie, Carewell réparera ou remplacera gratuitement la ou les pièces défectueuses si le défaut a été confirmé comme étant un défaut de matière première ou de processus de fabrication dans des conditions normales de fonctionnement et d' entretien.

#### Logiciel ou micrologiciel

Le logiciel ou le micrologiciel installé dans les produits de Carewell sera réparé en remplaçant le logiciel ou les appareils à la réception de rapports prouvant que le logiciel ou le micrologiciel est défectueux, mais Carewell ne peut garantir que l'utilisation du logiciel ou des appareils ne sera pas interrompue ou sans erreur.

#### Schéma de circuit

Sur demande, Carewell peut fournir les schémas de circuit, les listes de pièces détachées et autres informations techniques nécessaires pour aider le personnel technique qualifié à réparer les pièces.

# Remarque : Le fret et les autres frais ne sont pas couverts par la garantie ci-dessus.

Cet appareil ne contient aucune pièce pouvant être réparée par l'utilisateur. Toutes les réparations doivent être effectuées par le personnel technique Carewell ou ses distributeurs agréés. Sinon, Carewell ne sera pas responsable de la sécurité, de la fiabilité et des performances de l'appareil.

#### Date de fabrication et durée de vie

La durée de vie de l'appareil est de 10 ans. Veuillez vous reporter à l'étiquette située au dos de l'unité principale pour connaître la date de fabrication.

#### Coordonnées

| Fabricant :       | Shenzhen Carewell Electronics Co. Ltd.                                                                                                    |
|-------------------|----------------------------------------------------------------------------------------------------|
| Adresse :         | Étage 4, BLD 9, Parc industriel de haute technologie<br>de Baiwangxin, Route Songbai, Rue Xili, District<br>Nanshan 518108, Shenzhen, R. P. Chine |
| Site Web :        | www.carewell.com.cn                                                                                                    |
| E-mail :          | info@carewell.com.cn                                                                                                    |
| Téléphone :       | +86 755 86170389                                                                                                    |
| Fax :             | +86 755 86170478                                                                                                    |
|                   |                                                                                                    |
| Représentant CE : | Lepu Medical (Europe) Coöperatief U.A.                                                                                                    |
| Adresse :         | Abe Lenstra Boulevard 36, 8448 JB, Heerenveen,<br>Pays-Bas                                                                                        |
| Téléphone :       | +31-515-573399                                                                                                    |
| Fax :             | +31-515-760020                                                                                                    |

Cette page a été laissée vide intentionnellement.

| Table des matières                                                                            |
|-----------------------------------------------------------------------------------------------|
| Chapitre 1 Conseils de sécurité1                                                              |
| 1.1 Consignes de sécurité1                                                                    |
| 1.1.1 Avertissements relatifs à l'appareil1                                                   |
| 1.1.2 Avertissements concernant les défibrillateurs/cardiostimulateurs/bistouris électriques4 |
| 1.1.3 Avertissements relatifs à la batterie6                                                  |
| 1.2 Mises en garde7                                                                           |
| 1.2.1 Mises en garde générales7                                                               |
| 1.2.2 Mises en garde concernant le nettoyage et la désinfection9                              |
| 1.3 Symboles de l'appareil10                                                                  |
| Chapitre 2 Présentation du produit1                                                           |
| 2.1 Utilisation prévue1                                                                       |
| 2.2 Contre-indication1                                                                        |
| 2.3 Indications d'utilisation1                                                                |
| 2.4 Structure et composition1                                                                 |
| 2.5 Différence des modèles2                                                                   |
| 2.6 Vue du produit                                                                            |
| 2.6.1 Appareil de 7 po (17,8 cm)3                                                             |
| 2.6.2 Appareil de 10,1 po (25,6 cm)7                                                          |
| 2.6.3 Socle enregistreur11                                                                    |
| 2.7 Caractéristiques et fonctions15                                                           |
| 2.8 Modes de fonctionnement17                                                                 |
| 2.8.1 Utilisation courante17                                                                  |
| 2.8.2 Utilisation d'urgence17                                                                 |
| 2.8.3 Mode Veille17                                                                           |

| 2.8.4 Mode Démo 18                                       |
|----------------------------------------------------------|
| Chapitre 3 Préparation pour l'utilisation1               |
| 3.1 Déballage et vérification1                           |
| 3.2 Sélection d'un emplacement d'installation1           |
| 3.3 Préparation de l'appareil 3                          |
| 3.3.1 Utilisation de la batterie4                        |
| 3.3.2 Installation de la batterie du socle enregistreur5 |
| 3.3.3 Chargement du papier d'enregistrement5             |
| 3.3.4 Connexion de l'appareil au socle7                  |
| 3.3.5 Connexion de l'alimentation CA au socle            |
| 3.3.6 Connexion du câble de mise à la terre              |
| 3.3.7 Utilisation de la source d'alimentation CC8        |
| 3.3.8 Connexion du câble patient et des électrodes8      |
| 3.3.9 Inspections avant la mise sous tension             |
| 3.3.10 Connexion et gestion des comptes11                |
| 3.3.11 Connexion de l'imprimante12                       |
| 3.3.12 Configuration de l'appareil12                     |
| 3.3.13 Mise hors tension de l'appareil12                 |
| 3.4 Préparation du patient13                             |
| 3.4.1 Préparation de la peau du patient                  |
| 3.4.2 Application des électrodes sur le patient13        |
| Chapitre 4 Présentation de l'interface1                  |
| 4.1 Interface principale1                                |
| 4.2 Boutons du système6                                  |
| Chapitre 5 Saisie des informations du patient1           |
| 5.1 Configuration des informations du patient1           |

| 5.2 Saisie des informations du patient                 | 2 |
|--------------------------------------------------------|---|
| Chapitre 6 Acquisition, analyse et impression          | 1 |
| 6.1 Sélection du mode de fonctionnement                | 1 |
| 6.2 Sélection du mode de dérivation                    | 1 |
| 6.3 Configuration de la forme d'onde et du rapport ECG | 2 |
| 6.4 Acquisition et analyse                             | 2 |
| 6.4.1 Mode de diagnostic automatique                   | 2 |
| 6.4.2 Mode Cloud Al                                    | 4 |
| 6.5 Impression des rapports                            | 4 |
| 6.6 Copie des rapports                                 | 5 |
| 6.7 Gel des formes d'onde                              | 6 |
| 6.8 Exemples de rapports                               | 7 |
| 6.8.1 Mode Auto                                        | 7 |
| 6.8.2 Analyse RR                                       | 9 |
| Chapitre 7 Gestion des fichiers                        | 1 |
| Chapitre 8 Paramètres du système                       | 1 |
| 8.1 Configuration ECG                                  | 1 |
| 8.2 Configuration des informations du patient          | 3 |
| 8.3 Configuration de l'échantillonnage                 | 4 |
| 8.4 Config enregistr                                   | 4 |
| 8.5 Configuration de la communication                  | 7 |
| 8.5.1 Réseau câblé                                     | 7 |
| 8.5.2 Réseau mobile                                    | 7 |
| 8.5.3 Configuration WLAN                               | 7 |
| 8.5.4 Configuration du serveur                         | 8 |
| 8.6 Configuration du système                           | 8 |
| 8.6.1 Affichage et son                                 | 8 |

| 8.6.2 Date et heure8                                  |
|-------------------------------------------------------|
| 8.6.3 Autre configuration9                            |
| 8.7 Entretien système11                               |
| 8.8 Entretien en usine11                              |
| Chapitre 9 Messages d'invite et dépannage1            |
| Chapitre 10 Nettoyage, désinfection et entretien1     |
| 10.1 Produits de nettoyage recommandés1               |
| 10.2 Nettoyage1                                       |
| 10.2.1 Nettoyage de l'appareil1                       |
| 10.2.2 Nettoyage du câble patient et des électrodes2  |
| 10.2.3 Nettoyage de la tête d'impression thermique2   |
| 10.3 Désinfection2                                    |
| 10.4 Entretien et maintenance 4                       |
| 10.4.1 Appareil et socle enregistreur4                |
| 10.4.2 Câble patient4                                 |
| 10.4.3 Électrodes réutilisables5                      |
| 10.4.4 Papier d'enregistrement5                       |
| 10.5 Entretien régulier7                              |
| 10.6 Affichage des informations système7              |
| Chapitre 11 Accessoires1                              |
| Annexe A Spécifications techniques1                   |
| A.1 Spécifications de sécurité1                       |
| A.2 Spécifications d'environnement2                   |
| A.3 Spécifications physiques et matérielles2          |
| A.4 Spécifications ECG 4                              |
| Annexe B Conformité aux réglementations CEM et radio1 |
| B.1 Conformité CEM1                                   |

| B.2 Conformité à la réglementation radio                                      | .9 |
|-------------------------------------------------------------------------------|----|
| Annexe C Essai de sensibilité et essai de distorsion des formes d'onde<br>ECG | 1  |
| C.1 Essai de sensibilité                                                      | .1 |
| C.2 Essai de distorsion des formes d'onde ECG                                 | 3  |

Cette page a été laissée vide intentionnellement.

### Chapitre 1 Conseils de sécurité

Ce chapitre fournit des informations de sécurité importantes relatives à l'utilisation de l'appareil. Dans d'autres chapitres, il y a également des informations de sécurité pertinentes pour des opérations spécifiques. Afin d'utiliser l'appareil en toute sécurité et efficacement, veuillez lire et respecter strictement toutes les informations de sécurité décrites dans le présent manuel avant utilisation.

#### 1.1 Consignes de sécurité

#### 1.1.1 Avertissements relatifs à l'appareil

#### 🗥 Avertissement

Cet appareil n'est pas conçu pour une application cardiaque directe.

#### Avertissement

Cet appareil n'est pas conçu pour le traitement.

#### 🗥 Avertissement

Cet appareil n'est pas conçu pour un usage domestique.

#### Avertissement

Cet appareil est conçu pour être utilisé par des médecins qualifiés ou du personnel professionnellement formé. Ils doivent être familiarisés avec le contenu de ce manuel de l'utilisateur avant l'utilisation.

### 🖄 Avertissement

Seuls des techniciens qualifiés peuvent installer cet appareil.

### 🛝 Avertissement

Seuls les techniciens autorisés par le fabricant peuvent ouvrir le boîtier de l'appareil.

N'ouvrez pas le boîtier de l'équipement lorsque l'alimentation électrique est connectée.

### 🖄 Avertissement

RISQUE D'EXPLOSION – N'utilisez pas l'appareil en présence d'un mélange anesthésique inflammable contenant de l'oxygène ou d'autres agents inflammables.

### 🛝 Avertissement

N'utilisez pas l'appareil à côté d'un autre appareil ou empilé avec celui-ci. Si une telle utilisation est nécessaire, cet équipement et les autres équipements doivent être observés pour vérifier qu'ils fonctionnent normalement.

### 🛝 Avertissement

Cet appareil ne peut pas être utilisé avec un appareil de diathermie.

#### 🛝 Avertissement

N'utilisez pas cet appareil en présence d'électricité statique élevée ou d'un appareil à haute tension susceptible de générer des étincelles.

#### \rm Avertissement

Les équipements auxiliaires connectés aux interfaces analogiques et numériques doivent être certifiés selon les normes CEI (par exemple CEI 60950 pour les équipements informatiques et CEI 60601-1 pour les équipements médicaux). En outre, toutes les configurations doivent être conformes à la version en vigueur de la CEI 60601-1. En cas de doute, consultez notre service technique ou votre distributeur local.

### 🛝 Avertissement

La somme des courants de fuite ne doit jamais dépasser les limites de courant de fuite alors que plusieurs autres appareils sont utilisés en même temps.

Seul le câble patient et les autres accessoires fournis par Carewell peuvent être utilisés. Dans le cas contraire, les performances ou la protection contre les décharges électriques ou contre les décharges de défibrillation ne peuvent être garanties.

### 🛝 Avertissement

Veillez à ce que toutes les électrodes soient correctement connectées au patient avant l'utilisation.

### Avertissement

Veillez à ce que les parties conductrices des électrodes (y compris les électrodes neutres) et les fils de dérivation n'entrent pas en contact avec la terre ou tout autre objet conducteur.

### 🛝 Avertissement

N'utilisez pas d'électrodes métalliques différentes.

#### 🛝 Avertissement

Indication d'un fonctionnement anormal de l'appareil : Lorsque la tension CC à la borne d'entrée est augmentée à  $\pm 1$  V, l'appareil affichera un message indiquant que la dérivation est déconnectée.

#### Avertissement

Vérifiez l'unité principale, le câble patient et les électrodes, etc. avant d'utiliser l'appareil. Le remplacement est nécessaire en cas de défectuosité évidente ou de signes de vieillissement susceptibles de nuire à la sécurité ou à la performance.

### 🛝 Avertissement

Ne touchez pas simultanément le patient et les pièces sous tension. Sinon, le patient risque d'être blessé.

### Avertissement

Ne procédez pas à l'entretien et à la réparation de l'appareil lorsque celui-ci est en fonctionnement.

Le réglage de la fréquence du filtre CA doit correspondre à la fréquence de l'alimentation secteur locale, sinon l'effet antibrouillage de l'appareil sera sérieusement affecté.

### 🖄 Avertissement

Avant de connecter l'appareil à l'alimentation électrique, vérifiez que la tension et la fréquence nominales de l'alimentation sont les mêmes que celles indiquées sur l'étiquette de l'appareil ou répondent aux exigences spécifiées dans ce manuel.

### 🖄 Avertissement

En cas de doute sur l'intégrité du conducteur de protection externe, l'appareil doit être alimenté par la batterie rechargeable intégrée.

### 🗥 Avertissement

N'utilisez pas d'objets pointus tels que des stylos pour toucher l'écran, car cela pourrait l'endommager.

#### 🖄 Avertissement

Lorsque l'appareil est utilisé avec le socle enregistreur, veillez à ce que le système d'alimentation externe du socle dispose d'une mise à la terre de protection fiable.

#### 1.1.2 Avertissements concernant les

défibrillateurs/cardiostimulateurs/bistouris électriques

### 🖄 Avertissement

Lorsqu'il est utilisé avec un défibrillateur ou un stimulateur cardiaque, toutes les électrodes connectées et non connectées au patient et le patient ne doivent pas être mis à la terre.

#### Avertissement

Avant de procéder à la défibrillation, veillez à ce que le patient soit complètement isolé et évitez de toucher toute partie métallique de l'appareil pour éviter toute décharge électrique.

Avant de procéder à la défibrillation, retirez toutes les électrodes, le gel ou les morceaux de tissu du patient pour éviter toute brûlure éventuelle. Lorsque la plaque-électrode du défibrillateur est en contact direct avec ces matériaux, la puissance de décharge provoquera de graves brûlures électriques chez les patients.

#### 🛝 Avertissement

Avant la défibrillation, activez la fonction ADS et sélectionnez le filtre 0,67 Hz.

#### 🖄 Avertissement

Pendant la défibrillation, utilisez le câble patient avec la protection contre les défibrillations spécifiée par le fabricant. Dans le cas contraire, le patient risque d'être brûlé par l'électricité ou l'appareil risque d'être endommagé. Après la défibrillation, avec le réglage de sensibilité standard, la forme d'onde de l'ECG revient à 80 % de l'amplitude normale dans les 5 secondes.

### Avertissement

Pendant la défibrillation, utilisez les électrodes jetables et les fils adaptateurs ECG spécifiés par le fabricant, conformément à leur mode d'emploi.

#### 🗥 Avertissement

Après la défibrillation, le filtre ADS est réglé à 0,67 Hz et le cardiogramme est affiché et maintenu pendant 10 secondes.

### 🖄 Avertissement

Pendant la défibrillation, utilisez uniquement le câble patient et les électrodes fournis par le fabricant.

#### 🛝 Avertissement

Afin d'éviter toute brûlure, tenez les électrodes loin du bistouri électrique lorsque vous utilisez simultanément un équipement électrochirurgical.

Pour les patients porteurs d'un stimulateur cardiaque, étant donné que cet appareil possède une fonction de suppression du signal de stimulation, dans des circonstances normales, les impulsions de stimulation ne seront pas incluses dans la détection et le calcul de la fréquence du pouls. Cependant, si la largeur de l'impulsion de stimulation dépasse 2 ms, il est toujours possible de continuer à compter l'impulsion de stimulation. Pour réduire cette possibilité, l'utilisateur doit observer attentivement les modifications de la forme d'onde ECG à l'écran et ne pas se fier aux indications de l'appareil lui-même, lorsque l'appareil est utilisé pour de tels patients.

#### 1.1.3 Avertissements relatifs à la batterie

#### Avertissement

Une utilisation incorrecte peut entraîner la surchauffe, l'inflammation ou l'explosion de la batterie au lithium (ci-après dénommée « batterie »), ainsi que la diminution de sa capacité. Il est nécessaire de lire attentivement ce manuel et de prêter une attention particulière aux avertissements.

### 🖄 Avertissement

Risque d'explosion – N'inversez pas l'anode et la cathode lors de l'installation de la batterie.

### Avertissement

N'utilisez pas la batterie près d'une source de feu ou dans l'endroit où la température dépasse 60 °C. Ne chauffez pas la batterie et ne la jetez pas au feu. N'exposez pas la batterie à des liquides.

#### 🗥 Avertissement

Ne rayez pas la batterie avec du métal, ne la frappez pas avec un marteau, ne la laissez pas tomber et ne la détruisez pas par d'autres moyens, sinon elle risque de surchauffer, de fumer, de se déformer ou de brûler, voire de vous mettre en danger.

En cas de fuite ou d'odeur nauséabonde, cessez immédiatement d'utiliser la batterie. Si votre peau ou vos vêtements entrent en contact avec le liquide de fuite, nettoyez-les immédiatement à l'eau claire. Si le liquide de fuite éclabousse vos yeux, ne les essuyez pas. Irriguez-les d'abord avec de l'eau propre et consultez immédiatement un médecin.

### 🗥 Avertissement

Seuls les techniciens qualifiés et autorisés par le fabricant peuvent ouvrir le compartiment de la batterie et remplacer la batterie, et seules les batteries du même modèle et des mêmes spécifications fournies par le fabricant doivent être utilisées.

### Avertissement

Cessez d'utiliser la batterie lorsqu'elle atteint la fin de sa durée de vie utile ou qu'un phénomène anormal y est détecté, et éliminez-la conformément aux réglementations locales.

### Avertissement

Retirez ou installez la batterie uniquement lorsque l'appareil est éteint.

#### 🛝 Avertissement

Retirez la batterie de l'appareil lorsque ce dernier ne sera pas utilisé pendant une longue période.

### Avertissement

Si la batterie est stockée seule et n'est pas utilisée pendant une longue période, nous recommandons de la charger au moins une fois tous les 6 mois pour éviter une décharge excessive.

#### 1.2 Mises en garde

#### 1.2.1 Mises en garde générales

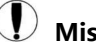

#### ) Mise en garde

Protégez l'appareil contre les éclaboussures d'eau.

### Mise en garde

Évitez les températures élevées ; l'appareil doit être utilisé à une température comprise entre 5 °C et 40 °C.

### 🚺 Mise en garde

N'utilisez pas l'appareil dans un environnement poussiéreux avec une mauvaise ventilation ou en présence de matériaux corrosifs.

### Mise en garde

Veillez à ce qu'il n'y ait pas de source d'interférence électromagnétique intense autour de l'appareil, comme des émetteurs radio ou des téléphones portables, etc. Attention : les gros équipements électromédicaux tels que les équipements électrochirurgicaux, les équipements radiologiques et les équipements d'imagerie par résonance magnétique, etc. sont susceptibles de provoquer des interférences électromagnétiques.

### 🚺 Mise en garde

Ne détachez pas les électrodes du patient pendant l'analyse ECG.

### Mise en garde

Les électrodes jetables ne peuvent pas être réutilisées.

### 🚺 Mise en garde

Lors de l'installation du papier d'enregistrement thermique, placez le côté avec des grilles vers la tête d'impression thermique.

### 🚺 Mise en garde

Utilisez uniquement le papier d'enregistrement thermique fourni par le fabricant. L'utilisation d'un autre papier peut réduire la durée de vie de la tête d'impression thermique. Et la tête d'impression détériorée peut conduire à un enregistrement ECG de mauvaise qualité.

### D Mise en garde

À la fin de leur durée de vie, l'appareil et les accessoires doivent être éliminés conformément aux réglementations locales.

### Mise en garde

Les résultats donnés par l'appareil doivent être examinés en fonction de l'état clinique général du patient ; ils ne peuvent se substituer à un contrôle régulier.

#### 1.2.2 Mises en garde concernant le nettoyage et la désinfection

#### D Mise en garde

Avant le nettoyage et la désinfection, éteignez l'appareil, déconnectez l'adaptateur CC et retirez le câble patient.

### 🚺 Mise en garde

Empêchez le détergent de s'infiltrer dans l'appareil lors du nettoyage. N'immergez en aucun cas l'unité principale et les accessoires dans un liquide.

### 🚺 Mise en garde

Ne nettoyez pas l'unité principale et les accessoires avec un tissu abrasif et évitez de rayer les électrodes.

### D Mise en garde

Tout reste de détergent doit être éliminé de l'unité principale et du câble patient après le nettoyage.

#### D Mise en garde

La tête d'impression chauffe lors de l'enregistrement. Ne nettoyez pas la tête d'impression immédiatement après l'enregistrement.

### D Mise en garde

L'appareil doit être désinfecté s'il est touché par un patient infecté ou un patient suspect.

#### 👂 Mise en garde

N'utilisez pas de vapeur à haute température et à haute pression ni de rayonnement ionisant pour la désinfection.

### Mise en garde

Carewell n'est pas responsable de l'efficacité du désinfectant ou de la méthode de désinfection utilisée comme moyen de prévention des infections. Veuillez consulter le directeur de la prévention des infections ou l'épidémiologiste de votre hôpital pour des conseils.

#### 1.3 Symboles de l'appareil

| Symbole        | Description                                                                                                | Symbole   | Description                                                  |
|----------------|----------------------------------------------------------------------------------------------------|-----------|--------------------------------------------------------------|
| -l ♥ ŀ         | Appareil ou pièce de<br>type CF protégée<br>contre les décharges<br>de défibrillation                      | Ċ         | Marche/Arrêt                                                 |
| ♦€♦            | Polarité du<br>connecteur<br>d'alimentation CC                                                             | TYPE-C    | Connecteur USB                                               |
|                | Voyant de courant<br>continu                                                                               | Ē         | Voyant de batterie                                           |
| $\sim$         | Voyant de courant<br>alternatif                                                                            |           | Voyant de<br>disponibilité pour<br>l'impression              |
| Connecteur USB |                                                                                                    | 100-240V~ | Prise de courant du socle enregistreur                       |
| 品              | Connecteur réseau                                                                                          |           | Équipotentialité                                             |
|                | Pour utilisation à<br>l'intérieur seulement                                                                |           | Équipement de<br>Classe II                                   |
|                | Fabricant                                                                                                  |           | Date de fabrication                                          |
| <b>CE</b> 0123 | Le symbole indique<br>que le dispositif est<br>conforme à la<br>Directive 93/42/CEE<br>du Conseil européen |           | Représentant<br>autorisé dans la<br>Communauté<br>européenne |

| Symbole | Description                                                                          | Symbole  | Description                                                                          |
|---------|--------------------------------------------------------------------------------------|----------|--------------------------------------------------------------------------------------|
|         | relative aux dispositifs<br>médicaux.                                                |          |                                                                                      |
| SN      | Numéro de série                                                                      | (((••))) | Rayonnement<br>électromagnétique<br>non ionisant                                     |
| $\land$ | Mise en garde !<br>Consultez les<br>documents fournis                                | X        | Éliminez<br>conformément aux<br>exigences de votre<br>pays                           |
|         | Panneau<br>d'avertissement<br>général<br>(fond : jaune ;<br>symbole et ligne : noir) |          | Reportez-vous au<br>manuel de<br>l'utilisateur<br>(fond : bleu ;<br>symbole : blanc) |

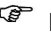

#### Remarque

- Tous les symboles ci-dessus ne sont pas nécessairement présents • sur votre appareil.
- Ce manuel est imprimé en noir et blanc. •

### Chapitre 2 Présentation du produit

L'électrocardiographe à électrodes séries LeECG et NeoECG (ci-après dénommé « appareil ») est un appareil d'analyse ECG portable, avec une configuration pratique et flexible. Deux tailles d'écran sont disponibles : 7 pouces (17,8 cm) et 10,1 pouces (25,6 cm). Le modèle à écran de 10,1 po (25,6 cm) peut être équipé d'un socle enregistreur amovible.

Ce manuel prend le modèle d'écran de 10,1 pouces (25,6 cm) comme exemple pour présenter l'appareil dans sa configuration maximale. Certains contenus peuvent donc ne pas être applicables à l'appareil que vous avez acheté. Si vous avez des questions, veuillez nous contacter.

#### 2.1 Utilisation prévue

L'appareil est conçu pour être utilisé dans les établissements médicaux pour acquérir les signaux ECG au repos des patients adultes et pédiatriques au moyen d'électrodes ECG de surface, et analyser les données ECG à des fins de diagnostic et de recherche cliniques.

#### 2.2 Contre-indication

Aucune contre-indication.

#### 2.3 Indications d' utilisation

L'appareil doit être utilisé dans des établissements médicaux par des professionnels cliniques qualifiés ou sous leur direction. Les utilisateurs doivent avoir reçu une formation adéquate et être pleinement compétents dans l'utilisation de l'appareil.

#### 2.4 Structure et composition

#### Configuration standard :

Électrocardiographe à électrodes (y compris le logiciel d'électrocardiographe multicanal (V1) et le programme d'analyse ECG CWECG-SLA (V1)), adaptateur secteur, câble patient (modèle : ECG-FD10X4 ou ECG-FD18X4 (CE) et ECG-FD08X4 (É.-U.)) et électrodes ECG (modèle d'électrode thoracique : ECG-FQX41, modèle d'électrode de membre : ECG-FJX42).

#### **Configuration facultative :**

Programme Glasgow d' analyse d' ECG (V30), socle enregistreur (pour le modèle d' écran de 10,1 po (25,6 cm)), électrode thoracique (ECG-EQD01), électrode de membre (ECG-EJ01).

| Modèle         | Acquisition<br>synchrone de<br>12 dérivations | Acquisition<br>synchrone de<br>18 dérivations | Taille de<br>l'écran et<br>couleur<br>de<br>l'appareil | Remarques                                                                                     |
|----------------|-----------------------------------------------|-----------------------------------------------|--------------------------------------------------------|-----------------------------------------------------------------------------------------------|
| NeoECG<br>S120 | •                                             | S. O.                                         | 7 po<br>(17,8 cm)<br>blanc                             | Identique en ce qui<br>concerne la                                                            |
| LeECG<br>OS12  | •                                             | S. O.                                         | 7 po<br>(17,8 cm)<br>noir                              | électrique et<br>structurelle.                                                                |
| NeoECG<br>T120 | •                                             | S. O.                                         | 10,1 po                                                | La composition<br>électrique et                                                               |
| NeoECG<br>T180 | S. O.                                         | •                                             | blanc                                                  | structurelle de la<br>carte d'acquisition<br>synchrone de                                     |
| LeECG<br>OT12  | •                                             | S. O.                                         | 10,1 po<br>(25,6 cm)<br>noir                           | 18 dérivations est<br>différente de celle<br>qui ne prend en<br>charge que<br>12 dérivations. |

#### 2.5 Différence des modèles

#### Remarque

• indique une « configuration par défaut » et S. O. indique « sans objet ».

#### 2.6 Vue du produit

#### 2.6.1 Appareil de 7 po (17,8 cm)

Vue de face

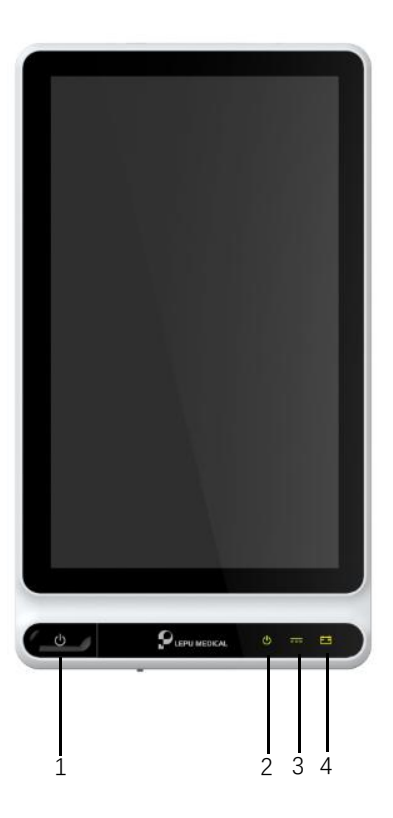

| Numéro | Nom          | Description                                                                                                    |  |  |
|--------|--------------|----------------------------------------------------------------------------------------------------|--|--|
| 1      | Marche/Arrêt | Appuyez sur cette touche pour allumer l'appareil.<br>Appuyez sur cette touche et maintenez-la<br>enfoncée pendant environ 5 secondes pour<br>éteindre l'appareil.  |  |  |
|        |              | Appuyez sur cette touche et maintenez-la<br>enfoncée pendant au moins 10 secondes pour<br>arrêter de force l'appareil s'il ne peut pas être<br>arrêté normalement. |  |  |

| Numéro | Nom                            | Description                                                                                                    |  |
|--------|--------------------------------|----------------------------------------------------------------------------------------------------|--|
| 2      | Voyant de mise<br>sous tension | Vert : appareil allumé<br>Éteint : appareil éteint                                                                  |  |
| 3      | Voyant<br>d'alimentation CC    | Vert : alimentation CC connectée<br>Éteint : alimentation CC déconnectée                                            |  |
| 4      | Voyant de<br>batterie          | Vert : batterie complètement chargée.<br>Jaune : batterie en cours de chargement.<br>Éteint : batterie non chargée. |  |

#### Vue de l'arrière

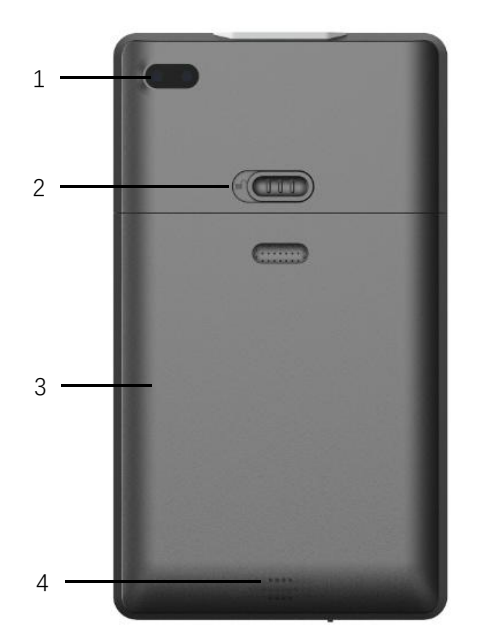

| Numéro | Nom    | Description                                        |
|--------|--------|----------------------------------------------------|
| 1      | Caméra | Scannez le type de code pris en charge pour saisir |

| Numéro | Nom                                                         | Description                                                                    |
|--------|-------------------------------------------------------------|--------------------------------------------------------------------------------|
|        |                                                             | les informations relatives au patient                                          |
| 2      | Verrou du<br>couvercle du<br>compartiment<br>de la batterie | Verrouillez/déverrouillez le couvercle du<br>compartiment de la batterie       |
| 3      | Compartiment<br>de la batterie                              | Batterie lithium-ion rechargeable intégrée                                     |
| 4      | Orifices du<br>haut-parleur                                 | Émettent une tonalité de notification, une tonalité de battement de cœur, etc. |

#### Vue de gauche et de droite

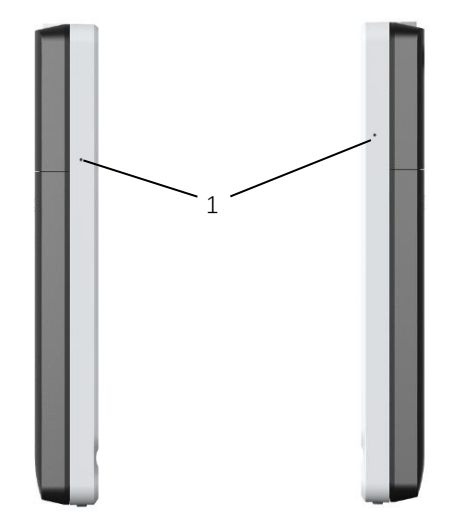

| Numéro | Nom        | Description       |
|--------|------------|-------------------|
| 1      | Microphone | Fonction réservée |

#### Vue de dessus

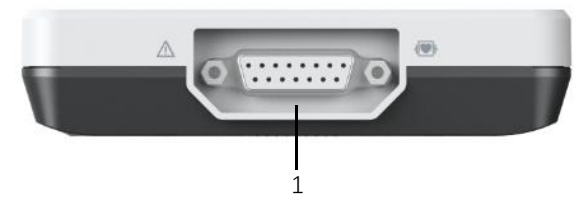

| Numéro | Nom                               | Description                                                   |
|--------|-----------------------------------|---------------------------------------------------------------|
| 1      | Connecteur<br>du câble<br>patient | Permet de connecter le câble patient pour l'acquisition d'ECG |

#### Vue de dessous

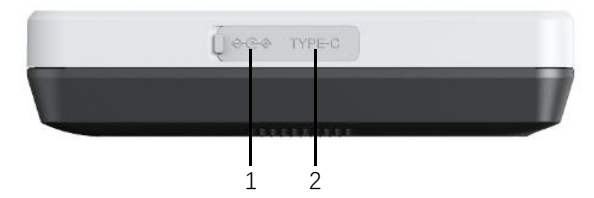

| Numéro | Nom                             | Description                                                                                                    |
|--------|---------------------------------|----------------------------------------------------------------------------------------------------|
| 1      | Connecteur<br>d'alimentation CC | Permet de connecter l'adaptateur<br>d'alimentation CC pour alimenter l'appareil et<br>charger la batterie au lithium intégrée.                            |
| 2      | Connecteur USB                  | Utilisé pour connecter un disque U pour le<br>transfert de données et les mises à jour du<br>système, ainsi que pour connecter une<br>imprimante externe. |

#### 2.6.2 Appareil de 10,1 po (25,6 cm)

#### Vue de face

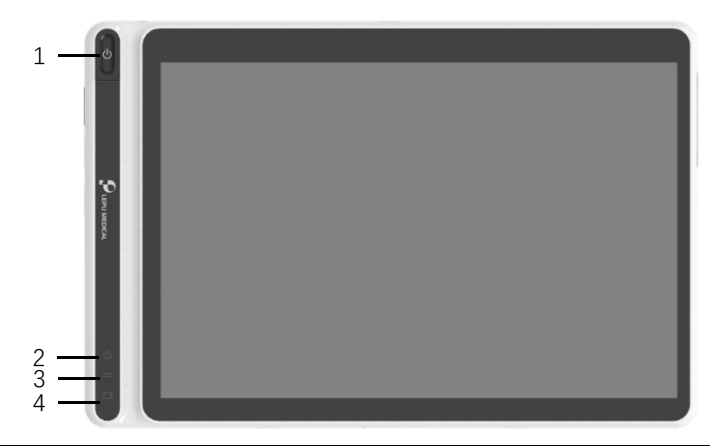

| Numéro | Nom                            | Description                                                                                                    |
|--------|--------------------------------|----------------------------------------------------------------------------------------------------|
| 1      | Marche/Arrêt                   | Appuyez sur cette touche pour allumer l'appareil.<br>Appuyez sur cette touche et maintenez-la<br>enfoncée pendant environ 5 secondes pour<br>éteindre l'appareil.  |
|        |                                | Appuyez sur cette touche et maintenez-la<br>enfoncée pendant au moins 10 secondes pour<br>arrêter de force l'appareil s'il ne peut pas être<br>arrêté normalement. |
| 2      | Voyant de mise<br>sous tension | Vert : appareil allumé<br>Éteint : appareil éteint                                                                                                    |
| 3      | Voyant<br>d'alimentation CC    | Vert : alimentation CC connectée<br>Éteint : alimentation CC déconnectée                                                                                           |
| 4      | Voyant de<br>batterie          | Vert : batterie complètement chargée.<br>Jaune : batterie en cours de chargement.<br>Éteint : batterie non chargée.                                                |

#### Vue de l'arrière

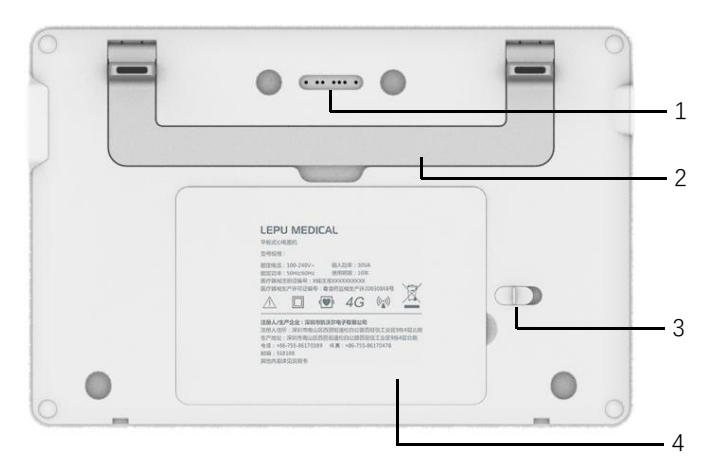

| Numéro | Nom                                                         | Description                                                                                                    |
|--------|-------------------------------------------------------------|----------------------------------------------------------------------------------------------------|
| 1      | Connecteur de<br>socle<br>enregistreur                      | Type contact, adapté au connecteur prévu pour<br>l'appareil sur le socle enregistreur, se connectant au<br>socle enregistreur pour la transmission des données<br>et l'alimentation de l'appareil |
| 2      | Poignée                                                     | Transport de l'appareil                                                                                                    |
| 3      | Verrou du<br>couvercle du<br>compartiment<br>de la batterie | Verrouillez/déverrouillez le couvercle du<br>compartiment de la batterie                                                                                                    |
| 4      | Compartiment<br>de la batterie                              | Batterie lithium-ion rechargeable intégrée                                                                                                    |

#### Vue de gauche

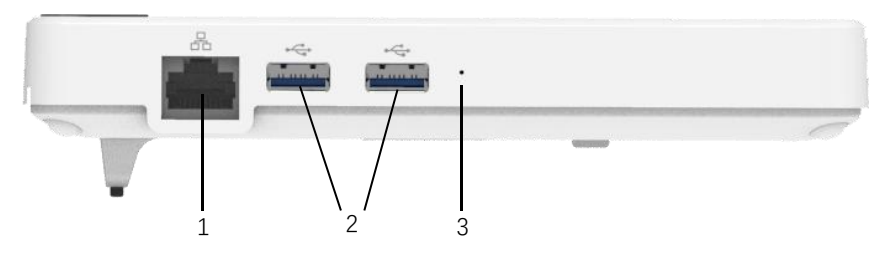

| Numéro | Nom                  | Description                                                                                                    |
|--------|----------------------|----------------------------------------------------------------------------------------------------|
| 1      | Connecteur<br>réseau | Connecteur RJ45 standard pour le réseau local,<br>permettant de connecter l'appareil au réseau pour la<br>transmission des données                     |
| 2      | Connecteur<br>USB    | Utilisé pour connecter un disque U pour le transfert de<br>données et les mises à jour du système, ainsi que pour<br>connecter une imprimante externe. |
| 3      | Microphone           | Fonction réservée                                                                                                    |

#### Vue de droite

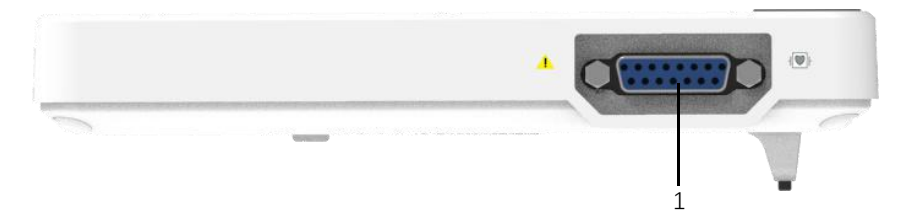

| Numéro | Nom                               | Description                                                   |
|--------|-----------------------------------|---------------------------------------------------------------|
| 1      | Connecteur<br>du câble<br>patient | Permet de connecter le câble patient pour l'acquisition d'ECG |

#### Vue de dessus

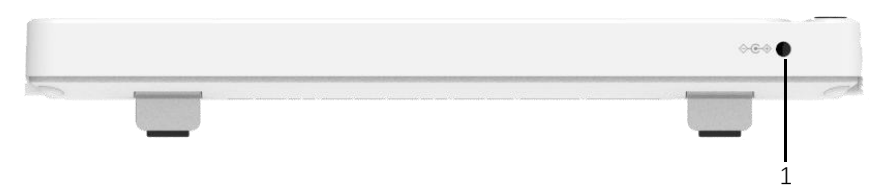

| Numéro | Nom                             | Description                                                                                                    |
|--------|---------------------------------|----------------------------------------------------------------------------------------------------|
| 1      | Connecteur<br>d'alimentation CC | Permet de connecter l'adaptateur<br>d'alimentation CC pour alimenter l'appareil et<br>charger la batterie au lithium intégrée |

#### Vue de dessous

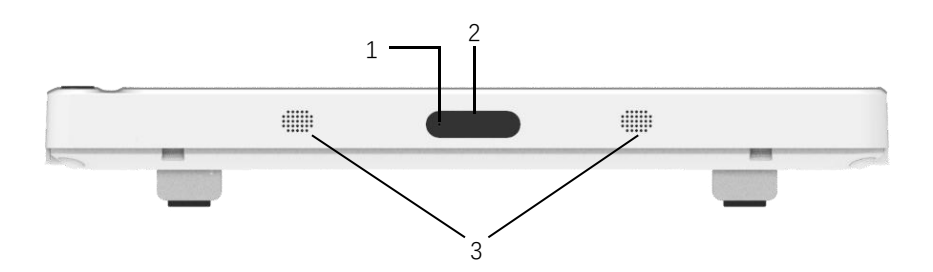

| Numéro | Nom                         | Description                                                                              |
|--------|-----------------------------|------------------------------------------------------------------------------------------|
| 1      | Microphone                  | Fonction réservée                                                                        |
| 2      | Caméra                      | Scannez le type de code pris en charge pour saisir les informations relatives au patient |
| 3      | Orifices du<br>haut-parleur | Émettent une tonalité de notification, une tonalité de battement de cœur, etc.           |
# 2.6.3 Socle enregistreur

# Vue de face

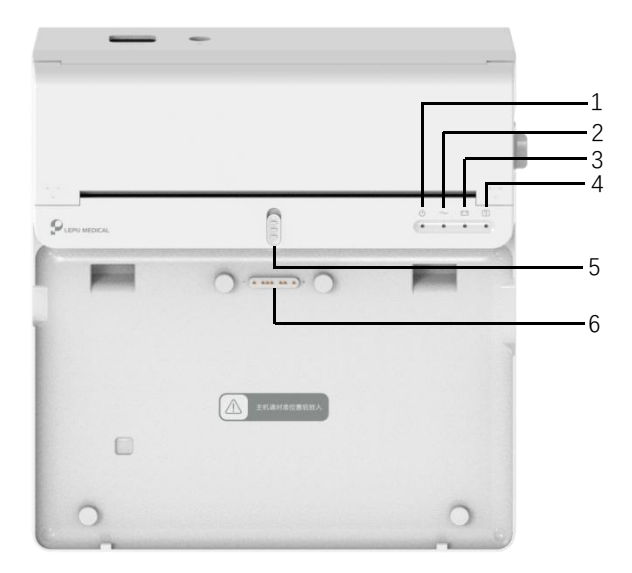

| Numéro | Nom                                                | Description                                                                                                    |  |
|--------|----------------------------------------------------|----------------------------------------------------------------------------------------------------|--|
| 1      | Voyant de mise                                     | Vert : socle enregistreur allumé                                                                                                    |  |
|        |                                                    |                                                                                                    |  |
| 2      | Voyant<br>d'alimentation<br>CA                     | Vert : alimentation CA connectée<br>Éteint : alimentation CA déconnectée                                                                                               |  |
| 3      | Voyant de<br>batterie                              | Vert : batterie complètement chargée<br>Jaune : batterie en cours de chargement<br>Éteint : batterie non chargée                                                       |  |
| 4      | Voyant de<br>disponibilité<br>pour<br>l'impression | Vert : enregistreur prêt (papier d'enregistrement<br>installé, couvercle du compartiment à papier fermé<br>et connecté à l'appareil)<br>Éteint : enregistreur pas prêt |  |
| 5      | Verrouillage de<br>l'appareil                      | Verrouillez/déverrouillez l'appareil                                                                                                    |  |

| Numéro | Nom                         | Description                                                                                                    |  |
|--------|-----------------------------|----------------------------------------------------------------------------------------------------|--|
| 6      | Connecteur de<br>l'appareil | Utilisé pour se connecter à l'appareil, pour la<br>transmission de données, l'alimentation et le<br>chargement de l'appareil |  |

## Vue de l'arrière

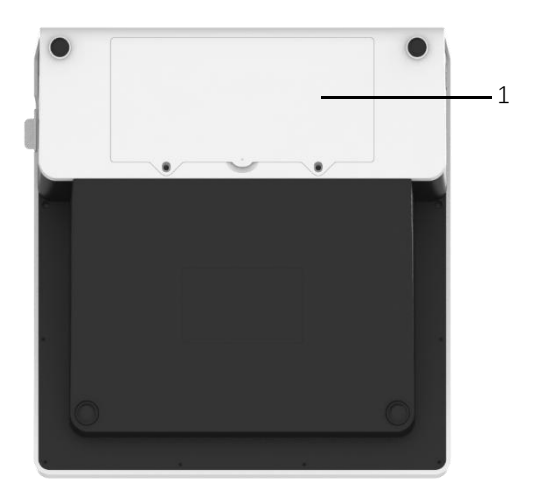

| Numéro | Nom                            | Description                                |  |
|--------|--------------------------------|--------------------------------------------|--|
| 1      | Compartiment<br>de la batterie | Batterie lithium-ion rechargeable intégrée |  |

# Vue de gauche

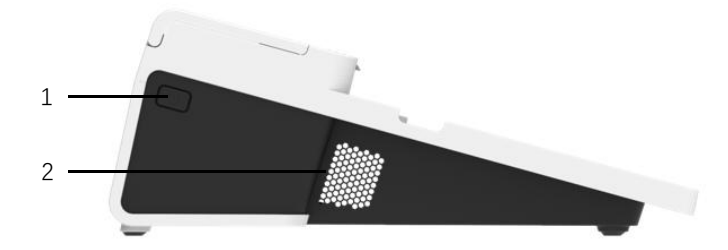

| Numéro | Nom                                 | Description                     |
|--------|-------------------------------------|---------------------------------|
| 1      | Commutateur<br>de<br>l'enregistreur | Allumez/éteindre l'enregistreur |
| 2      | Orifices de ventilation             | Dissipation de chaleur          |

## Vue de droite

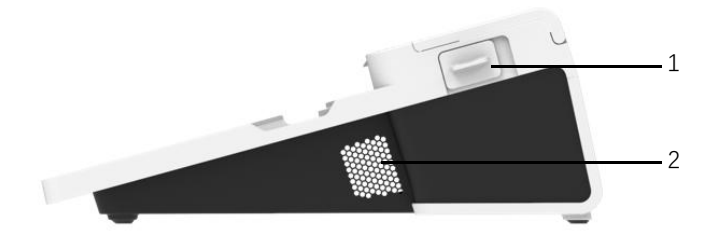

| Numéro | Nom                                                                  | Description                                                                |
|--------|----------------------------------------------------------------------|----------------------------------------------------------------------------|
| 1      | Bouton<br>d'ouverture du<br>couvercle du<br>compartiment<br>à papier | Appuyez sur ce bouton pour ouvrir le couvercle du<br>compartiment à papier |
| 2      | Orifices de ventilation                                              | Dissipation de chaleur                                                     |

## Vue de dessus

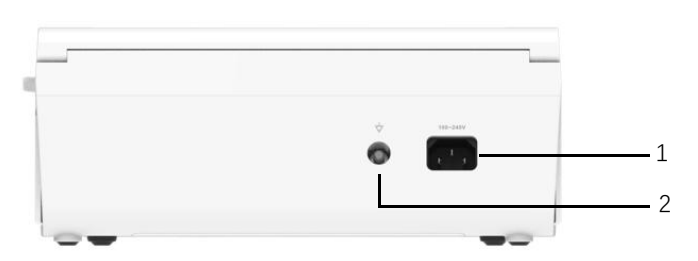

| Numéro | Nom                                            | Description                          |
|--------|------------------------------------------------|--------------------------------------|
| 1      | Entrée<br>d'alimentation<br>CA                 | Branchez le câble d'alimentation CA  |
| 2      | Borne de mise<br>à la terre<br>équipotentielle | Branchez le câble de mise à la terre |

### Vue de dessous

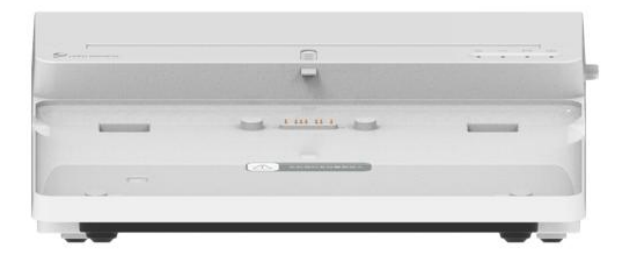

# 2.7 Caractéristiques et fonctions

- Conception portable, taille compacte et poids léger, facile à transporter.
- Écran tactile couleur, facile à utiliser.
- Peut être alimenté par une alimentation CC externe ou une batterie au lithium rechargeable intégrée, ou par un socle enregistreur.
- Prend en charge l'acquisition et l'affichage synchrones des formes d'onde de 9/12/15/18 dérivations, ainsi que la détection de la fréquence cardiaque.
- Fournit un algorithme ECG pour analyser automatiquement la forme d' onde ECG acquise, produire les valeurs mesurées et les résultats de diagnostic.
- Prend en charge le mode automatique, le mode manuel et le mode R-R.
- Permet 4 modes d'échantillonnage : pré-échantillonnage, échantillonnage en temps réel, échantillonnage périodique et échantillonnage par déclenchement.
- Prend en charge la détection et le marquage automatiques de la stimulation.
- Prend en charge les interférences ADS (système anti-dérive) et EMG (électromyographie).
- Identifie avec précision l'électrode ayant un mauvais contact et donne des instructions. La qualité du signal des dérivations des membres et des dérivations thoraciques est vérifiée.
- Prend en charge les modes d'acquisition d'ECG tant hors ligne qu'en ligne.

- Permet de saisir les informations relatives aux patients à l'aide d'un clavier complet et par lecture des code-barres.
- Permet de figer la forme d'onde ECG à l'écran.
- Permet de produire des fichiers en plusieurs formats, tels que : ECG Carewell, PDF, BMP, HL7, DICOM, SCP.
- Fonction de sauvegarde automatique : sauvegarde des données ECG lors de l'impression du rapport.
- Permet de stocker, de prévisualiser, de consulter, de modifier, d'exporter, de télécharger, d'imprimer et de rechercher des données sur les patients.
- Prend en charge la transmission sans fil des données ECG via les réseaux WiFi et mobiles.
- Permet d' imprimer des rapports d' ECG à l' aide d' une imprimante externe ou d' un enregistreur thermique externe.
- Permet d'exporter les données du patient vers un disque flash USB via le connecteur USB.
- Prend en charge le contrôle des autorisations de connexion des utilisateurs, soit par mot de passe, soit par authentification par compte et mot de passe pour utiliser l'appareil.
- Prend en charge la connexion en ligne et hors ligne à l'appareil et affiche les données historiques du patient du département en fonction du compte connecté.
- En cas d'urgence, il est possible d'effectuer un examen rapide de l'ECG sans se connecter.

# 2.8 Modes de fonctionnement

#### 2.8.1 Utilisation courante

Lorsque l'appareil est allumé, il entre automatiquement en mode d'utilisation courante, qui est le mode clinique le plus fréquemment utilisé. Dans ce mode, vous pouvez réaliser des mesures ECG, enregistrer des formes d'onde, des valeurs mesurées et des résultats d'analyse, configurer le système, imprimer des rapports ECG et exporter des données ECG.

En mode de diagnostic automatique, cliquez sur le bouton [Quitter] dans le coin supérieur droit de l'écran pour quitter le mode actuel et revenir à l'interface de connexion.

En mode Cloud AI, cliquez sur l'icône de l'utilisateur dans le coin supérieur droit de l'écran pour afficher le nom de l'utilisateur actuel, ou cliquez sur le bouton [Déconnexion] pour quitter le compte courant et revenir à l'interface de connexion.

## 2.8.2 Utilisation d'urgence

En cas d'urgence, cliquez sur le bouton [Urgence] pour accéder au mode d'utilisation d'urgence. Ce mode affiche uniquement l'interface d'acquisition. Vous pouvez collecter, afficher, obtenir et imprimer les valeurs mesurées (pas de résultats de diagnostic).

Après le passage en mode d'urgence, la zone de forme d'onde de l'interface d'acquisition et la zone d'information en bas à gauche du rapport imprimé affichent toutes deux le mot « URGENCE ».

Cliquez sur le bouton [Quitter] dans le coin supérieur droit de l'écran pour quitter le mode d'urgence et revenir à l'interface de connexion.

#### 2.8.3 Mode Veille

Lorsqu' il n' y a pas d' opération de l' utilisateur et que toutes les dérivations sont déconnectées dans le temps imparti, l' appareil passe

automatiquement en mode Veille s' il est inactif pendant une durée prédéfinie.

Pour configurer le délai avant le passage automatique en mode Veille, procédez comme suit :

- 1. Cliquez sur [=] dans le coin inférieur droit de l'interface principale pour ouvrir l'interface de menu.
- 2. Cliquez sur le bouton [Config] pour accéder à l' interface de configuration.
- 3. Cliquez sur [Config système]  $\rightarrow$  [Autre config]  $\rightarrow$  [Veille auto].
- 4. Configurez le délai avant le passage automatique en mode Veille.

En mode Veille, l'écran est noir et l'appareil passe en mode d'économie d'énergie.

Pour quitter le mode Veille, appuyez brièvement sur la touche Marche/Arrêt ou cliquez sur l'écran tactile.

#### 2.8.4 Mode Démo

Dans ce mode, l'appareil peut démontrer ses principales fonctions lorsqu'un patient ou un simulateur de patient n'est pas connecté.

Pour accéder au mode Démo, suivez les étapes ci-dessous :

- 1. Cliquez sur [] dans le coin inférieur droit de l'interface principale pour ouvrir l'interface de menu.
- 2. Cliquez sur le bouton [Config] pour accéder à l' interface de configuration.
- 3. Cliquez sur [Config système]  $\rightarrow$  [Démo].
- 4. Sélectionnez [ECG normal] ou [ECG anormal].

Lorsque le mode Démo est activé, la zone de forme d'onde de

l' interface d' acquisition et la zone d' informations sur les paramètres en bas à gauche du rapport imprimé affichent le mot « Démo ».

Pour quitter le mode Démo, cliquez sur le bouton [Quitter] dans le coin supérieur droit de l'écran.

# 🖄 Avertissement

Le mode Démo est principalement utilisé pour montrer les performances de l'appareil et pour former les utilisateurs. Lors de l'utilisation clinique, ne mettez pas l'appareil en mode Démo lorsque vous connectez des patients, afin d'éviter de confondre la forme d'onde de Démo avec celle du patient, ce qui pourrait retarder le diagnostic et le traitement.

# Chapitre 3 Préparation pour l'utilisation

# 3.1 Déballage et vérification

Avant de déballer, examinez soigneusement l'emballage pour détecter tout signe de dommage. Si vous constatez un quelconque dommage, veuillez contacter immédiatement le transporteur.

Si l'emballage est intact, procédez au déballage en suivant les étapes ci-dessous :

- 1. Ouvrez l'emballage et sortez soigneusement l'appareil et les accessoires.
- Vérifiez que tous les matériaux sont conformes au bordereau d'expédition.
- 3. Vérifiez que l'appareil ne présente aucun dommage mécanique.
- 4. Vérifiez que les accessoires ne sont pas rayés ou défectueux.

Contactez Carewell en cas de problème.

# Avertissement

Tenez les matériaux d'emballage hors de la portée des enfants. Lors de l'élimination des matériaux d'emballage, veillez à le faire conformément aux réglementations locales en matière de contrôle des déchets ou au système d'élimination des déchets de l'hôpital.

# 3.2 Sélection d' un emplacement d' installation

Sélectionnez un endroit où l'infrastructure et l'alimentation secteur sont bien configurés. Placez l'appareil sur une table d'opération plate. L'environnement d'exploitation de l'appareil doit répondre aux exigences spécifiées dans ce manuel.

# Mise en garde

Ne placez pas l'appareil dans un endroit où il est difficile de brancher et de débrancher la fiche d'alimentation.

# 3.3 Préparation de l'appareil

Si vous avez acheté un socle enregistreur thermique, la préparation de l'appareil comprend les étapes suivantes, et chaque étape est décrite en détail dans les sections suivantes :

- 1. Utilisation de la batterie
- 2. Installation de la batterie du socle enregistreur
- 3. Chargement du papier d'enregistrement
- 4. Connexion de l' appareil au socle
- 5. Connexion de l' alimentation CA au socle
- 6. Connexion du câble de mise à la terre
- 7. Connexion du câble patient et des électrodes
- 8. Inspections avant la mise sous tension
- 9. Connexion et gestion des comptes
- 10. Configuration de l' appareil

Si vous n'avez pas acheté de socle enregistreur thermique, la préparation de l'appareil comprend les étapes suivantes :

- 1. Utilisation de la batterie
- 2. Utilisation de la source d'alimentation CC
- 3. Connexion du câble patient et des électrodes
- 4. Inspections avant la mise sous tension
- 5. Connexion et gestion des comptes
- 6. Connexion de l' imprimante
- 7. Configuration de l' appareil

#### 3.3.1 Utilisation de la batterie

L'appareil peut être alimenté par une batterie au lithium rechargeable. Lorsqu'une batterie est installée, l'appareil fonctionne automatiquement sur la batterie en cas de panne de l'alimentation CC ou du socle enregistreur.

• Installation de la batterie

Pour installer ou remplacer la batterie, suivez les étapes ci-dessous :

- Appuyez et faites glisser le loquet de verrouillage/déverrouillage du couvercle du compartiment de la batterie en position de déverrouillage.
- 2. Poussez vers le bas pour retirer le couvercle du compartiment de la batterie.
- 3. Placez la batterie dans son compartiment.
- 4. Réinstallez le couvercle du compartiment de la batterie et faites glisser le loquet en position de verrouillage.
- Chargement de la batterie

En raison de la consommation d'énergie pendant le stockage et le transport, il est possible que la capacité de la batterie ne soit pas complète. Il est donc nécessaire de charger la batterie avant de l'utiliser pour la première fois.

La batterie est chargée chaque fois que l'appareil est connecté au socle enregistreur ou à une source d'alimentation CC, que l'appareil soit allumé ou non.

Lorsque la batterie est en cours de chargement, le voyant de la batterie s' allume en jaune. Lorsque l' appareil est allumé, l' icône d' alimentation de la batterie dans le coin supérieur droit de l' interface principale affiche de manière dynamique l' état de charge de la batterie. Pour le temps de charge et l'autonomie de la batterie, voir *A.3 Spécifications physiques et matérielles*.

#### 3.3.2 Installation de la batterie du socle enregistreur

Le socle enregistreur peut être configuré avec une batterie au lithium rechargeable, qui peut être chargée lorsqu'elle est installée dans le socle et que le socle est connecté à l'alimentation CA.

Pour installer la batterie, suivez les étapes ci-dessous :

- Retournez délicatement le socle et utilisez un tournevis pour retirer les vis de fixation du couvercle du compartiment de la batterie.
- Branchez la borne de la batterie dans le connecteur de batterie prévu à cet effet sur le socle et insérez la batterie dans son compartiment.
- 3. Fermez le couvercle du compartiment de la batterie et serrez les vis de fixation.

Pour connaître le temps de charge et l'autonomie de la batterie, voir *A.3 Spécifications physiques et matérielles.* 

#### 3.3.3 Chargement du papier d'enregistrement

L' enregistreur thermique prend en charge les rouleaux de papier thermosensible de 210 et 216 mm de largeur. Lorsque le papier d' enregistrement n' est pas installé ou que l' enregistreur thermique manque de papier, la zone d' information de l' appareil affiche « Manque de papier » pour rappeler à l' utilisateur d' installer le papier d' enregistrement.

compartiment à papier

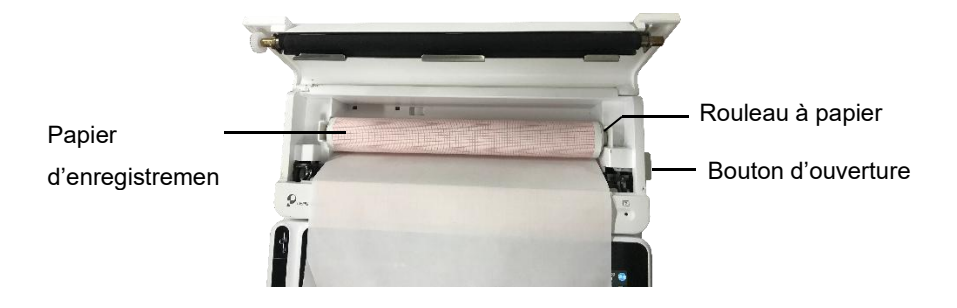

Pour installer le papier d'enregistrement, suivez les étapes ci-dessous :

- Comme indiqué sur la figure ci-dessus, appuyez sur le bouton d'ouverture prévu à cet effet sur le côté droit du socle et poussez légèrement vers l'avant pour ouvrir le couvercle du compartiment à papier.
- 2. Retirez le rouleau à papier, insérez-le dans le nouveau rouleau de papier et remettez le papier avec le rouleau dans le compartiment à papier. Veillez à placer l'extrémité mobile du rouleau à papier près du côté du bouton d'ouverture, et assurez-vous que le papier est installé avec le côté grille vers le haut.
- 3. Tirez le papier par la sortie papier du socle enregistreur et fermez le couvercle du compartiment à papier.

#### 3.3.4 Connexion de l'appareil au socle

Connectez l'appareil au socle enregistreur comme indiqué dans la figure ci-dessous :

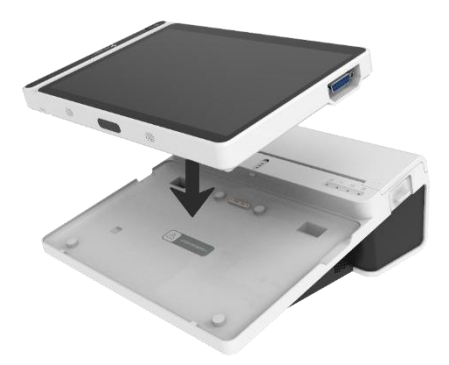

#### 3.3.5 Connexion de l'alimentation CA au socle

Pour connecter l'alimentation CA au socle, suivez les étapes ci-dessous :

- 1. Insérez la fiche tripolaire du câble d'alimentation dans une prise CA.
- Insérez l' autre extrémité du câble d' alimentation dans l' entrée d' alimentation CA du socle.
- 3. Vérifiez si le voyant d'alimentation CA est allumé pour vous assurer que l'alimentation CA est bien connectée.

#### 3.3.6 Connexion du câble de mise à la terre

Lorsque vous utilisez l'appareil avec d'autres appareils, connectez leurs bornes de mise à la terre équipotentielle avec un câble de mise à la terre pour éliminer les différences de potentiel entre eux.

#### 3.3.7 Utilisation de la source d'alimentation CC

Pour connecter l'alimentation CC à l'appareil, suivez les étapes ci-dessous :

- 1. Insérez la fiche bipolaire de l'adaptateur CC dans une prise CA.
- Insérez le connecteur de l'adaptateur CC dans le port CC de l'appareil.
- 3. Vérifiez si le voyant d'alimentation CC est allumé pour vous assurer que l'alimentation CC est bien connectée.

#### 3.3.8 Connexion du câble patient et des électrodes

• Connexion du câble patient

Connectez le câble patient au connecteur de câble patient de l'appareil, puis serrez les boutons des deux côtés de la fiche du câble patient pour le fixer.

• Connexion des électrodes

Connectez les connecteurs d'électrode aux électrodes thoraciques et aux électrodes des membres respectivement. Les identifiants et les codes couleur des électrodes selon les normes européennes et américaines internationalement reconnues sont indiqués dans le tableau ci-dessous.

Selon différentes normes, les codes et les couleurs des électrodes sont différents. Cet appareil utilise le système de dérivations Wilson.

| Norme européenne         |              | Norme américaine |               |
|--------------------------|--------------|------------------|---------------|
| Identifiant Code couleur |              | Identifiant      | Code couleur  |
| R                        | Rouge        | RA               | Blanc         |
| L                        | Jaune        | LA               | Noir          |
| N ou RF                  | Noir         | RL               | Vert          |
| F                        | Vert         | LL               | Rouge         |
| C1                       | Blanc/Rouge  | V1               | Marron/Rouge  |
| C2                       | Blanc/Jaune  | V2               | Marron/Jaune  |
| C3                       | Blanc/Vert   | V3               | Marron/Vert   |
| C4                       | Blanc/Marron | V4               | Marron/Bleu   |
| C5                       | Blanc/Noir   | V5               | Marron/Orange |
| C6                       | Blanc/Violet | V6               | Marron/Violet |
| C3R                      | Blanc/Rose   | V3R              | Marron/Jaune  |
| C4R                      | Blanc/Gris   | V4R              | Marron/Rouge  |
| C5R                      | Blanc/Vert   | V5R              | Marron/Vert   |
| C7                       | Blanc/Orange | V7               | Marron/Noir   |
| C8                       | Blanc/Bleu   | V8               | Marron/Bleu   |
| C9                       | Blanc/Jaune  | V9               | Marron/Jaune  |

#### 3.3.9 Inspections avant la mise sous tension

Pour garantir le fonctionnement sécuritaire et efficace de l'appareil, procédez aux inspections suivantes avant la mise sous tension et l'utilisation.

• Environnement de fonctionnement :

Assurez-vous qu'il n' y a pas de source d'interférence électromagnétique autour de l'équipement, comme un appareil électrochirurgical, un appareil de diagnostic à ultrasons, un appareil radioactif, etc. Éteignez ces appareils si nécessaire.

• Alimentation électrique :

Vérifiez que les batteries sont installées dans l'appareil et le socle enregistreur. Assurez-vous que les batteries sont complètement chargées.

Vérifiez que l'adaptateur secteur est correctement connecté si l'appareil est alimenté par une alimentation CC.

Vérifiez que le cordon d'alimentation est correctement connecté si l'enregistreur est alimenté par une alimentation CA. Utilisez uniquement une prise de courant correctement mise à la terre.

• Câble patient :

Assurez-vous que le câble patient est bien connecté à l'appareil.

• Électrodes :

Assurez-vous que toutes les électrodes sont correctement connectées aux fils de dérivation du câble patient. Assurez-vous que les électrodes, en particulier les électrodes thoraciques, ne se touchent pas.

• Patient :

Les mains et les pieds du patient ne doivent pas entrer en contact avec des objets conducteurs tels que la partie métallique du lit.

Assurez-vous que le patient est chaud et détendu, et qu'il respire calmement.

#### 3.3.10 Connexion et gestion des comptes

• Mise sous tension et connexion

Appuyez sur la touche Marche/Arrêt pour allumer l'appareil ; il affichera l'écran de démarrage, puis l'interface de connexion. La méthode de connexion dépend du mode de diagnostic configuré pour l'appareil.

> Mode de diagnostic automatique

Vous devez saisir le mot de passe correct (mot de passe initial : 135790) pour accéder à l'interface principale de l'appareil.

Mode Cloud AI

Avant la première utilisation, vous devez vous connecter au réseau, définir l'adresse IP et le numéro de port du serveur, et saisir un compte et un mot de passe autorisés pour vous connecter à l'appareil après avoir établi une connexion avec le serveur.

# Remarque

Dans une situation d'urgence, cliquez sur le bouton [Urgence] pour effectuer rapidement un examen ECG sans vous connecter.

Gestion des comptes

En mode de diagnostic automatique, si vous souhaitez modifier le mot de passe, les étapes sont les suivantes :

Dans l' interface principale, cliquez sur  $[\square] \rightarrow [Config] \rightarrow [Config]$ système]  $\rightarrow$  [Gestion des comptes] pour accéder à l' interface de gestion des comptes afin de modifier le mot de passe.

En mode Cloud AI, dans l' interface principale, cliquez sur  $[\blacksquare] \rightarrow [Config]$  $\rightarrow [Config système] \rightarrow [Gestion des comptes] pour accéder à l' interface$  de gestion des comptes, où vous pouvez voir le nom d'utilisateur actuel. Cliquez sur [Déconnexion] pour quitter le compte courant et revenir à l'interface de connexion.

#### 3.3.11 Connexion de l' imprimante

Pour connecter une imprimante USB, branchez le câble USB fourni avec l' imprimante dans le connecteur USB de votre appareil.

Pour vous connecter à une imprimante réseau, définissez l'adresse IP et le numéro de port de l'imprimante réseau et utilisez-les une fois la connexion établie. Pour plus d'informations, voir *6.5 Impression des rapports*.

#### 3.3.12 Configuration de l'appareil

Configurez l'appareil avant de l'utiliser pour la première fois. Les étapes de l'opération sont les suivantes :

- 1. Cliquez sur [E] dans le coin inférieur droit de l'interface principale pour ouvrir l'interface de menu.
- 2. Cliquez sur le bouton [Config] pour accéder à l' interface de configuration.
- Réglez la date et l' heure du système, la luminosité de l' écran et d' autres paramètres, si nécessaire.

Pour plus d'informations sur les paramètres de l'appareil, voir *Chapitre 8 Paramètres du système*.

#### 3.3.13 Mise hors tension de l'appareil

Suivez les étapes ci-dessous pour éteindre l'appareil :

- 1. Confirmez que l'examen ECG du patient est terminé.
- 2. Retirez les électrodes du patient.
- 3. Appuyez sur le bouton marche/arrêt pendant environ 5 secondes ;

- l' écran affiche le message « Arrêt en cours... », puis l' appareil
- s' éteint.

# Mise en garde

Appuyez sur le bouton marche/arrêt et maintenez-le enfoncé pendant au moins 10 secondes pour arrêter de force l'appareil s'il ne peut pas être arrêté normalement. Cependant, cette opération peut entraîner une perte ou une corruption de données. Veuillez procéder avec prudence.

# 3.4 Préparation du patient

Un fonctionnement correct est très important pour obtenir un ECG de la meilleure qualité.

## 3.4.1 Préparation de la peau du patient

Les émotions et la conductivité corporelle du patient peuvent évidemment affecter la qualité de l' ECG. Pour bien préparer le patient, suivez les étapes ci-dessous :

- 1. Demandez au patient de s' allonger confortablement et de se détendre.
- Retirez les vêtements du patient à l'endroit où l'électrode sera placée.
- Nettoyez la peau où seront placées les électrodes avec de l'alcool. Rasez les poils des zones où seront placées les électrodes, si nécessaire. Des poils excessifs empêchent une bonne connexion.

# 3.4.2 Application des électrodes sur le patient

La qualité de la forme d'onde ECG sera affectée par la résistance de contact entre le patient et l'électrode. Afin d'obtenir un ECG de haute qualité, la résistance peau-électrode doit être réduite au minimum lorsque vous appliquez les électrodes sur les patients.

Avant de placer l'électrode, assurez-vous qu'elle est propre. Les électrodes réutilisables doivent être nettoyées immédiatement après

chaque utilisation.

#### • Position des électrodes

#### > 12 dérivations standard

Les électrodes des membres doivent être placées sur la partie supérieure de l'articulation du poignet de l'avant-bras et sur l'articulation de la cheville à l'intérieur du mollet (en évitant les os), et elles doivent être placées en contact étroit avec la peau.

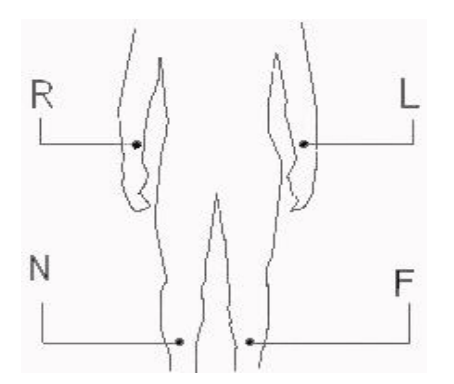

R : bras droit, L : bras gauche, N : jambe droite, F : jambe gauche

Les électrodes thoraciques peuvent être placées dans les positions suivantes :

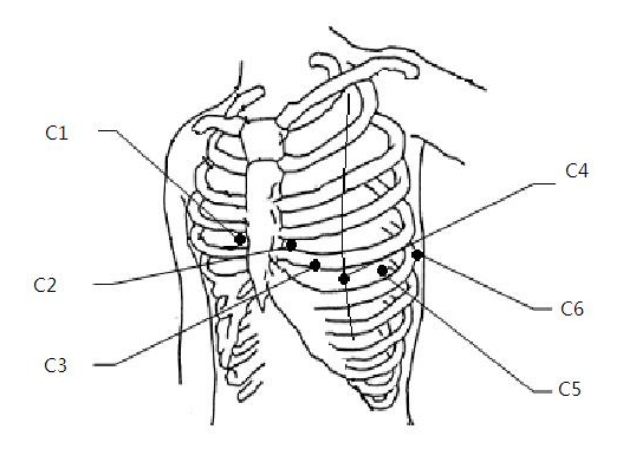

- C1 : quatrième espace intercostal, bord droit du sternum
- C2 : quatrième espace intercostal, bord gauche du sternum
- C3 : à mi-chemin entre les électrodes C2 et C4
- C4 : cinquième espace intercostal, ligne médio-claviculaire gauche
- C5 : ligne axillaire antérieure gauche, même plan horizontal que l'électrode C4
- C6 : ligne médio-maxillaire gauche, même plan horizontal que
- l' électrode C4

#### > Dérivations thoraciques droites V3R+V4R+V5R

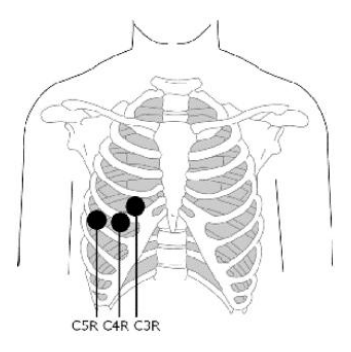

- C3R : côté droit de la poitrine, opposée à l'électrode C3.
- C4R : côté droit de la poitrine, opposée à l'électrode C4.
- C5R : côté droit de la poitrine, opposée à l'électrode C5.

#### > Dérivations thoraciques postérieures V7+V8

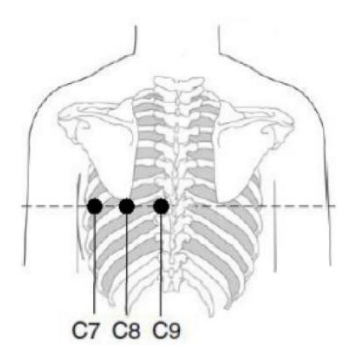

- C7 : ligne axillaire postérieure gauche, même niveau que C4 à C6
- C8 : ligne scapulaire gauche, même niveau que C4 à C7
- C9 : bord paraspinal gauche, même niveau que C4 à C8

#### • Application des électrodes des membres

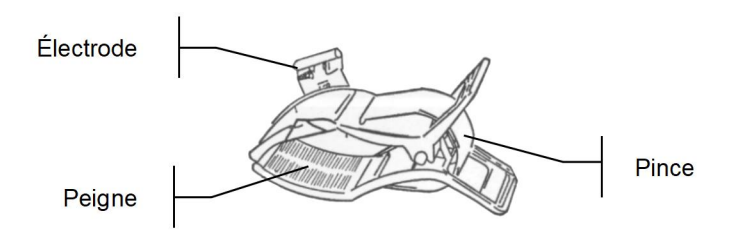

Pour appliquer les électrodes des membres, suivez les étapes ci-dessous :

- 1. Vérifiez les électrodes et assurez-vous qu'elles sont propres.
- Lorsque la peau du patient est prête, appliquez une fine couche de pâte conductrice de manière uniforme sur la zone du membre où l' électrode sera appliquée.
- Appliquez une fine couche de pâte conductrice sur la partie métallique de la pince de l'électrode de membre.
- Connectez l'électrode au membre et assurez-vous que la partie métallique est placée sur la zone de l'électrode au-dessus de la cheville ou du poignet. Appliquez de la même manière toutes les électrodes des membres.

#### • Application des électrodes thoraciques et dorsales

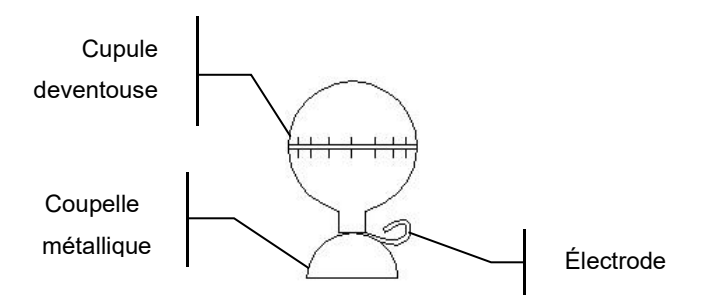

Pour appliquer les électrodes thoraciques et dorsales, suivez les étapes ci-dessous :

- 1. Vérifiez les électrodes et assurez-vous qu'elles sont propres.
- Lorsque la peau du patient est prête, appliquez une fine couche de pâte conductrice de manière uniforme sur la zone thoracique/dorsale où l' électrode sera appliquée.
- 3. Appliquez une fine couche de pâte conductrice sur le bord de la coupelle métallique de l'électrode.
- Placez l' électrode sur la zone d' application de l' électrode thoracique et pressez la cupule de la ventouse, puis relâchez-la jusqu' à ce que l' électrode soit fermement appliquée sur la zone correspondante.
- 5. Appliquez toutes les électrodes thoraciques de la même manière.

Cette page a été laissée vide intentionnellement.

# Chapitre 4 Présentation de l'interface

# 4.1 Interface principale

Après la connexion à l'appareil, l'interface d'acquisition ECG normale s'affiche, comme illustré dans la figure ci-dessous :

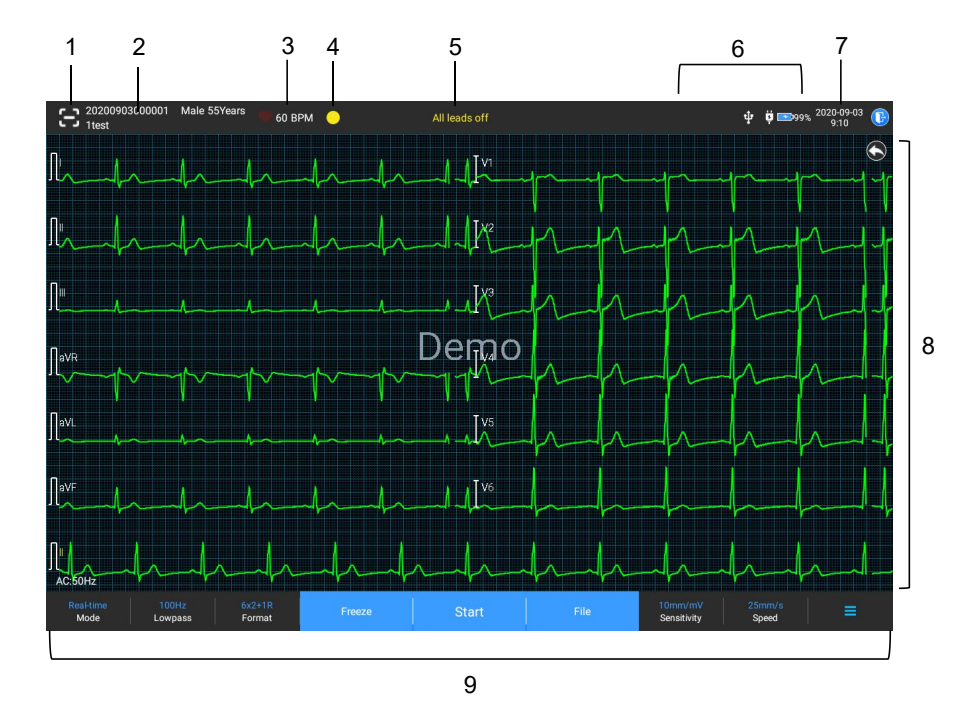

1 Bouton de lecture de code-barres

Cliquez sur le bouton [E] pour saisir l' ID du patient en scannant le code-barres du patient avec la caméra intégrée.

- 2 Zone d' informations du patient
- La zone d'informations du patient affiche l'ID du patient, son nom, son sexe, son âge et d'autres informations nécessaires.
- Cliquez sur la zone d' informations du patient pour accéder à

l' interface **Info patient** pour consulter et modifier les informations détaillées sur le patient.

- 3 Zone de fréquence cardiaque (FC)
- Affiche le symbole du rythme cardiaque et la valeur et l'unité de la FC en temps réel. La vitesse de rafraîchissement de l'icône dynamique est la même que celle des battements du cœur.
- Lorsque la FC dépasse la plage de FC détectable, la zone de valeur de la FC s' affiche comme « - ».
- 0 signifie un arrêt cardiaque, affiché comme 0.
- Lorsque toutes les dérivations/dérivations se déconnectent, la FC s' affiche par défaut comme « - ».
- 4 Zone d' indication des dérivations
- Affiche l' indicateur de détection de la qualité du signal de la dérivation :
  - Vert : la connexion de la dérivation est normale, la qualité de la forme d' onde est bonne et sans interférences.
  - Orange : la connexion de la dérivation est normale, mais la forme d' onde est perturbée.
  - > Jaune : la dérivation est déconnectée.
- Cliquez sur l'icône [ ] pour afficher le diagramme de connexion des électrodes et l'état des connexions dans la fenêtre contextuelle. Le nom et la position de l'électrode déconnectée sont affichés en jaune, et ceux de l'électrode non déconnectée sont affichés en vert.
- 5 Zone de messages

Afficher des messages tels que « Toutes dérivations déconnectées », « Dépassement FC ».

#### 6 Zone d'affichage de l'état

Affiche l'état actuel du réseau, de la batterie interne, de l'alimentation externe, du périphérique USB externe et de la connexion de l'imprimante externe de l'appareil.

- Réseau câblé
  - indique que l'appareil est correctement connecté à un réseau câblé. Pas affiché en l'absence d'une telle connexion.
- Réseaux sans fil
  - indique la connexion à un réseau sans fil WiFi. La partie pleine indique la puissance du signal du réseau. Pas affiché en l'absence d'une telle connexion.
  - indique la connexion à un réseau mobile et affiche le nom de l'opérateur auquel ce réseau appartient. La partie pleine indique la puissance du signal du réseau. Pas affiché en l'absence d'une telle connexion.
- Batterie

Si une batterie est installée, le pourcentage d'énergie restante de la batterie et l'icône de la batterie s'affichent ; sinon, ils ne s'affichent pas.

- 58% 201 : indique que la batterie est en cours de chargement.
- 73% : indique que l' appareil est alimenté par une batterie.
- 20% : indique que l' appareil est alimenté par une batterie et que celle-ci est faible.

- 5% : indique que la batterie est presque épuisée et doit être rechargée immédiatement. Sinon, l'appareil s' éteindra bientôt automatiquement.
- Image: indique qu'aucune batterie n'est installée ou qu'il y a un défaut de charge de la batterie.
- Alimentation électrique
  - indique la connexion à une alimentation CC. Pas affiché en
    absence d'une telle connexion.
- Périphérique USB

: indique qu'un périphérique USB est connecté. Pas affiché en l'absence d'une telle connexion.

Imprimante

indique qu'une imprimante externe est connectée. Pas affiché en l'absence d'une telle connexion.

7 Zone d'heure du système

Affiche la date et l'heure du système. Le format de l'heure peut être réglé sur 12h ou 24h.

- 8 Zone de forme d'onde
- Affiche la forme d'onde ECG.
- La disposition de la forme d'onde est la même que le format d'affichage de la forme d'onde défini dans différents modes de fonctionnement.
- 9 Zone des boutons système

Affiche les boutons système couramment utilisés. Pour plus d'informations, voir *4.2 Boutons du système*.

# 4.2 Boutons du système

Au bas de l'interface principale, on trouve les boutons suivants : mode de fonctionnement, filtre passe-bas, format d'affichage, gel des formes d'onde, bouton de démarrage/arrêt, fichier, sensibilité, vitesse et menu.

• Touches rapides

Permet de régler rapidement le mode de fonctionnement, le filtre passe-bas, le format d'affichage, la sensibilité et la vitesse.

Les options spécifiques du mode de fonctionnement sont cohérentes avec les réglages effectués dans [Config]  $\rightarrow$  [Config ECG]  $\rightarrow$  [Mode échantillonnage]. Pour chaque mode de fonctionnement, les boutons et les paramètres configurés dans ce mode sont affichés. Pour les paramètres détaillés, voir *8.1 Configuration ECG*.

• Gel des formes d' onde

Après avoir cliqué sur le bouton [Figer], les formes d'onde ECG cessent de se rafraîchir et de défiler. La forme d'onde gelée est la forme d'onde de 130 secondes avant d'appuyer sur le bouton de gel. Si les données ont une durée inférieure à 130 secondes, la forme d'onde de la durée réelle depuis le début du rafraîchissement de la forme d'onde jusqu'au moment où l'on clique sur le bouton est affichée.

Vous pouvez changer la vitesse, la sensibilité et le format de dérivation de la forme d'onde gelée, ainsi que mémoriser et imprimer des rapports ECG.

Vous pouvez ajouter ou modifier manuellement les résultats de diagnostic.

Vous pouvez sélectionner rapidement les résultats de diagnostic souhaités en saisissant des mots-clés, car l'appareil a des modèles de résultats de diagnostic déjà chargés. Pour un diagnostic qui ne figure pas dans le modèle de résultats de diagnostic, vous pouvez ajouter le résultat de diagnostic, puis le sélectionner dans le menu personnalisé.

• Fichier

Cliquez sur le bouton [Fichier] pour accéder à l' interface de gestion des archives patient, où vous pouvez ajouter et modifier les informations du patient, ainsi qu' afficher, interroger, exporter et imprimer le rapport ECG. Pour plus d' informations, voir *Chapitre 7 Gestion des fichiers*.

• Bouton de développement / masquage du menu

Cliquez sur le bouton [] dans le coin inférieur droit de l'interface principale pour ouvrir le menu système. Une fois le menu développé, cliquez à nouveau sur le bouton [] pour le masquer.

Dans l'interface développée, vous pouvez effectuer rapidement les opérations suivantes :

Copier

Cliquez sur le bouton [Copier] pour imprimer directement le rapport le plus récemment enregistré.

> Configurer

Cliquez sur le bouton [Config] pour configurer complètement l' appareil. Pour plus d' informations, voir *Chapitre 8 Paramètres du système*.

> URGENCE

Cliquez sur ce bouton ; le mot « URGENCE » apparaît sur l' interface. Vous pouvez cliquer sur le bouton [URGENCE] avant et pendant le processus d' acquisition, et cliquer sur le bouton [Annuler URGENCE] pour annuler l' ECG d' URGENCE. Après avoir effectué un ECG urgent/d' URGENCE, le rapport enregistré dans la liste des fichiers est marqué comme URGENCE.
> Cal

Lors d'une mesure manuelle, cliquez sur ce bouton pour placer une onde carrée d'étalonnage de 1 mV sur chaque forme d'onde de l'interface d'acquisition et du rapport ECG.

> Commutateur de dérivation

Lors d'une mesure manuelle, cliquez sur ce bouton pour changer les dérivations à enregistrer.

Bouton Démarrer / Arrêter

Cliquez sur le bouton [Démarrer] pour démarrer immédiatement l' opération d' acquisition et d' impression.

Pendant l'acquisition, le bouton affiche « arrêt et temps

- d' échantillonnage (temps d' échantillonnage actuel/temps
- d' échantillonnage réglé) ».

Pendant l'acquisition et l'impression, cliquez sur le bouton [Arrêter] pour arrêter immédiatement l'opération d'acquisition ou d'impression. Cette page a été laissée vide intentionnellement.

# Chapitre 5 Saisie des informations du patient

## 5.1 Configuration des informations du patient

Certaines informations du patient affectent directement l'analyse ECG. Des informations correctes et complètes du patient sont utiles à la précision de l'analyse et du traitement du patient. Les informations du patient sont classées en informations nécessaires et en informations détaillées. Les informations requises doivent être saisies. Dans l'interface [Info patient], un astérisque (\*) est placé derrière les informations requises. Les informations détaillées vous aident à en savoir plus sur le patient.

| Setup          |                       |                |              |                   |                   | ∲ ₱ <u>₽99% 2020-09-03</u> ()<br>9:10 |
|----------------|-----------------------|----------------|--------------|-------------------|-------------------|---------------------------------------|
| ECG Setup      | Required Patient Inf  | D              |              |                   |                   |                                       |
| Patient Info   | 🔄 Patient ID          | 🗹 Last Name    | 🗹 First Name | Gender            | 🛃 Age             | 🛂 Date of Birth                       |
| Sampling Setup | Detailed Patient Info |                |              |                   |                   |                                       |
| Record Setup   | Middle Name           | Height         | Weight       | Blood Pressure    | a 🗌 Race          | Medication                            |
| Comm. Setup    | Medical Histor        | Patient Source | Request Dept | Exam Dept         | Physician         | Technician                            |
| System Setup   | Outpatient ID         | Inpatient ID   | PE ID        | 🗹 Bed No.         | D No.             | Pacemaker                             |
|                | Exam Item             | Exam ID        |              |                   |                   |                                       |
|                | Basic Setup           |                |              |                   |                   |                                       |
|                | Height/<br>Weight     | cm/kg          |              | Blood<br>Pressure | mmHg              | kPa                                   |
|                | Unique ID Pa          |                |              | Patient ID        | Auto Accumulation | Manual Input                          |
|                |                       |                |              |                   |                   |                                       |
|                |                       |                |              |                   |                   |                                       |
|                |                       |                |              |                   |                   |                                       |
|                |                       |                |              |                   |                   |                                       |
|                |                       |                |              |                   |                   |                                       |
|                |                       |                |              |                   |                   |                                       |

Pour configurer les informations du patient, suivez les étapes ci-dessous :

- 1. Dans l' interface principale, cliquez sur [ $\blacksquare$ ]  $\rightarrow$  [Config] pour accéder à l' interface de configuration.
- 2. Cliquez sur [Info patient] pour accéder à l' interface de paramétrage des informations du patient.
- 3. Sélectionnez les informations requises, le mode d' identification, etc.

4. Pour les informations de configuration spécifiques, voir *8.2 Configuration des informations du patient*.

## 5.2 Saisie des informations du patient

Utilisez l'une des méthodes suivantes pour saisir les informations du patient avant de réaliser un examen ECG.

- Saisissez manuellement les informations du patient
- Lisez l' ID du patient avec la caméra de l' appareil
- Lisez l' ID du patient avec un lecteur de code-barres
- Sélectionnez un patient dans la liste des rendez-vous

#### Saisie manuelle des informations du patient

Pour saisir manuellement les informations du patient, suivez les étapes ci-dessous :

- Cliquez sur la zone d' informations du patient dans l' interface principale pour ouvrir l' interface d' informations du patient. Ou cliquez sur [Fichier] → [Info patient] pour accéder à l' interface d' informations du patient.
- Saisissez les informations du patient dans l' interface d' informations du patient.
- 3. Cliquez sur le bouton [OK] pour enregistrer les informations du patient.
- 4. Cliquez sur le bouton [Réinitialiser] pour effacer et ressaisir les informations du patient.
- 5. Cliquez sur le bouton [Annuler] pour quitter sans enregistrer les informations du patient.

## Remarque

Vous ne pouvez enregistrer les informations du patient que lorsque toutes les informations patient requises sont saisies.

#### Lecture de l' ID du patient avec la caméra de l' appareil

Pour lire l' ID du patient avec la caméra intégrée de l' appareil, suivez les étapes ci-dessous :

- 1. Cliquez sur le bouton [🔁] pour lancer la lecture.
- Utilisez la caméra de l'appareil pour scanner le code-barres linéaire ou le code QR, et saisissez le contenu décodé dans la zone de texte de l'ID du patient.
- 3. Saisissez manuellement les autres informations du patient.
- 4. Cliquez sur le bouton [OK] pour enregistrer les informations du patient.

#### Lecture de l' ID du patient avec un lecteur de code-barres

Pour lire l' ID du patient avec le lecteur de code-barres, suivez les étapes ci-dessous :

- Connectez le lecteur de code-barres au connecteur USB de l'appareil.
- Appuyez sur le bouton présent sur la poignée du lecteur et ciblez le lecteur sur le code-barres. Le menu [Info patient] s' affiche alors avec l' ID du patient saisi.

# 🗥 Avertissement

Après la lecture, vérifiez le résultat de la lecture pour vous assurer que les informations du patient sont correctes.

#### Sélection d'un patient dans la liste des rendez-vous

Pour sélectionner un patient dans la liste des rendez-vous, suivez les étapes ci-dessous :

 Dans l' interface principale, cliquez sur [Fichier] → [Liste rendez-vous] pour accéder à l' interface de la liste des rendez-vous. 2. Sélectionnez un patient et modifiez les informations du patient si nécessaire.

Les informations patient dans la liste des rendez-vous sont automatiquement téléchargées depuis le serveur AI. Vous pouvez également créer manuellement les informations du patient. Les informations nouvellement ajoutées sont synchronisées avec le serveur AI. Les informations patient du jour sont affichées par défaut.

# Chapitre 6 Acquisition, analyse et impression

## 6.1 Sélection du mode de fonctionnement

L'appareil prend en charge la mesure manuelle et automatique (pré-échantillonnage, échantillonnage en temps réel, échantillonnage périodique, échantillonnage par déclenchement), ainsi que l'analyse R-R.

Pour sélectionner le mode de fonctionnement, suivez les étapes ci-dessous :

- 1. Dans l' interface principale, cliquez sur  $[\Box] \rightarrow [Config]$  pour accéder à l' interface de configuration.
- Cliquez sur [Config ECG] → [Mode échantillonnage] pour configurer le mode d' échantillonnage selon les besoins.
- 3. Revenez à l'interface principale après la configuration.
- 4. Cliquez sur le bouton [Mode] en bas de l'interface principale pour sélectionner rapidement le mode de fonctionnement souhaité.

# **I** Mise en garde

Il n'est pas possible de changer le mode de fonctionnement pendant l'impression. Arrêtez d'imprimer le rapport avant de changer le mode de fonctionnement.

## 6.2 Sélection du mode de dérivation

- L' appareil prend en charge 6 modes de dérivation : 9 dérivations,
- 12 dérivations standard, 15 dérivations (standard + droite poitrine),

15 dérivations (standard + postérieure), 15 dérivations (pédiatrique) et 18 dérivations.

Pour sélectionner le mode de dérivation, suivez les étapes ci-dessous :

1. Dans l' interface principale, cliquez sur  $[\square] \rightarrow [Config]$  pour accéder à l' interface de configuration.

- Cliquez sur [Config ECG] → [Mode dérivation] pour configurer le mode de dérivation requis.
- 3. Revenez à l'interface principale après la configuration.

## 6.3 Configuration de la forme d'onde et du rapport ECG

Configurez la forme d'onde ECG et le rapport avant de commencer une mesure ECG. Procédures :

- Cliquez sur les touches rapides en bas de l'interface principale pour configurer respectivement la vitesse, la sensibilité, le format d'affichage et la fréquence du filtre.
- Cliquez sur [Config] → [Config ECG] et [Config enregistr.] pour vérifier les autres paramètres de forme d'onde et de rapport, et effectuez les réglages pertinents si nécessaire.

Pour plus d' informations, voir Chapitre 8 Paramètres du système.

## 6.4 Acquisition et analyse

#### 6.4.1 Mode de diagnostic automatique

Une fois que la forme d'onde ECG est stable, cliquez sur le bouton [Démarrer/Arrêter] ; l'appareil commence à enregistrer la forme d'onde ECG. Une fois les données ECG acquises pendant la période définie, l'appareil lance automatiquement l'analyse et imprime ou non le rapport ECG en fonction des paramètres.

#### Remarque

En mode Manuel, l'appareil imprime en continu les formes d'onde des dérivations sélectionnées en temps réel. La mesure manuelle ne fournit qu'un rapport imprimé sans les résultats de mesure et d'analyse. Vous ne pouvez pas enregistrer le rapport ni l'envoyer au périphérique externe.

En mode de mesure Auto, l' analyse ECG fournit :

• Paramètres de mesure, y compris :

Fréquence cardiaque (bpm), Durée P (ms), Intervalle PR (ms), Durée QRS (ms), Intervalle QT/QTc (ms), Axe P/QRS/T (°), Amplitude RV5/SV1 (mV), Amplitude RV5+SV1 (mV), Amplitude RV6/SV2 (mV)

- Résultats de l'analyse par les algorithmes
- Code Minnesota
- Modèle moyen

Donne la forme d'onde du modèle moyen de chaque dérivation.

• Matrice de mesure

Donne 14 mesures de chaque dérivation, y compris :

Amplitude P (mV), Amplitude Q (mV), Amplitude R (mV), Amplitude S (mV), Amplitude T (mV), Amplitude ST1 (mV), Amplitude ST20 (mV), Amplitude ST40 (mV), Amplitude ST60 (mV), Amplitude ST80 (mV), Durée Q (ms), Durée R (ms), Durée S (ms)

En mode R-R, l' analyse ECG fournit :

• Paramètres de mesure, y compris :

Temps d'échantillonnage (s), QRS total, Fréquence cardiaque (bpm), Intervalle RR moyen (ms), Intervalle RR max (ms), Intervalle RR min (ms), Max/Min (Rapport entre l'Intervalle RR max et l'Intervalle RR min)

Indices d' analyse dans le domaine temporel :

SDNN (écart-type des intervalles Normal à Normal) (ms)

RMSSD (moyenne quadratique des différences successives) (ms)

Indices d' analyse dans le domaine fréquentiel :

Puissance totale (ms\*ms), VLF (fréquence extrêmement basse,

ms\*ms), LF (fréquence basse, ms\*ms), LFnorm (nu), HF (fréquence élevée ms\*ms), HFnorm (nu), LF/HF

- Histogramme RR
- Histogramme de différence d' intervalle RR
- Graphique de fréquence

#### 6.4.2 Mode Cloud AI

Une fois que la forme d'onde ECG est stable, cliquez sur le bouton [Démarrer/Arrêter]; l'appareil commence à enregistrer la forme d'onde ECG. Si vous avez activé [Téléchargement auto] à partir de l'interface [Config ECG], les données ECG sont automatiquement téléchargées vers le serveur connecté pour analyse à la fin de l'acquisition de l'ECG. Une fois que le serveur a renvoyé le rapport de diagnostic, l'état du dossier patient concerné dans le menu de gestion des fichiers passe à « Diagnostiqué » et vous pouvez consulter le résultat du diagnostic et imprimer le rapport.

Si la fonction de téléchargement automatique n'est pas activée ou si le téléchargement échoue, les données ECG seront automatiquement mémorisées dans l'appareil et pourront être téléchargées manuellement sur le serveur dans le menu de gestion des fichiers.

## 6.5 Impression des rapports

Vous pouvez imprimer les rapports ECG à l'aide d'une imprimante externe.

L'appareil de 10,1 po (25,6 cm) peut également être configuré avec un socle enregistreur pour produire les rapports ECG.

Pour utiliser une imprimante externe, sélectionnez [Config]  $\rightarrow$  [Config enregistr.] et réglez [Dispositif d' impression] sur [Imprimante réseau] ou [Imprimante USB].

- Lorsque vous sélectionnez [Imprimante réseau], vous devez définir l'adresse IP et le numéro de port de l'imprimante réseau, qui peuvent être utilisés après une connexion réussie.
- Lorsque vous sélectionnez [Imprimante USB], vous devez connecter correctement l' imprimante USB au port USB de l' appareil. Assurez-vous que l' imprimante USB est bien connectée et sous tension.

Avant d' imprimer un rapport, vérifiez que le papier est correctement chargé.

- Reportez-vous à *3.3.3 Chargement du papier d' enregistrement* pour le chargement du papier dans le socle enregistreur.
- Pour charger le papier dans l' imprimante externe, reportez-vous au mode d' emploi de l' imprimante.

#### Remarque

Si l'option « Aperçu » de l'interface « Config ECG » est désactivée, l'appareil imprime automatiquement le rapport ECG une fois les données ECG acquises et analysées.

#### Remarque

Si l'option « Imprimé » de l'interface « Config enregistr. » est désactivée, vous pouvez cliquer sur le bouton [Démarrer/Arrêter] pour enregistrer, mais vous ne pouvez pas imprimer le rapport ECG.

## 6.6 Copie des rapports

L' appareil peut imprimer une autre exemplaire du dernier rapport ECG.

Procédure : Dans l'interface principale, cliquez sur  $[\blacksquare] \rightarrow$  bouton [Copier] :

 Lorsque les données archivées ne sont pas vides, le dernier rapport enregistré sera imprimé directement.  Lorsqu' il n' y a pas de rapport, un message « Pas de données! » s' affiche. Acquérez d' abord les données ECG.

## 6.7 Gel des formes d'onde

Vous pouvez figer les formes d'onde actuellement affichées à l'écran pour les observer attentivement ou les imprimer. Si les données ECG représentent une durée de moins de 10 secondes, il est nécessaire d'attendre que l'appareil recueille suffisamment de données pendant 10 secondes avant de figer.

Procédures :

- 1. Dans l' interface principale, cliquez sur le bouton [Figer] pour accéder à l' interface de gel des formes d' onde.
- 2. Cliquez sur le bouton [Imprimer] pour imprimer le rapport.

## 6.8 Exemples de rapports

#### 6.8.1 Mode Auto

Prenons l'exemple d'un rapport ECG d'échantillonnage en temps réel 6x2+1R en mode de mesure automatique à 12 dérivations pour illustrer les éléments du rapport.

Le rapport comprend généralement une zone de forme d'onde, une zone d'informations du patient, une zone de paramètres de mesure et une zone de conclusion du diagnostic. Vous pouvez également choisir d'imprimer le modèle moyen et les informations de la matrice de mesure.

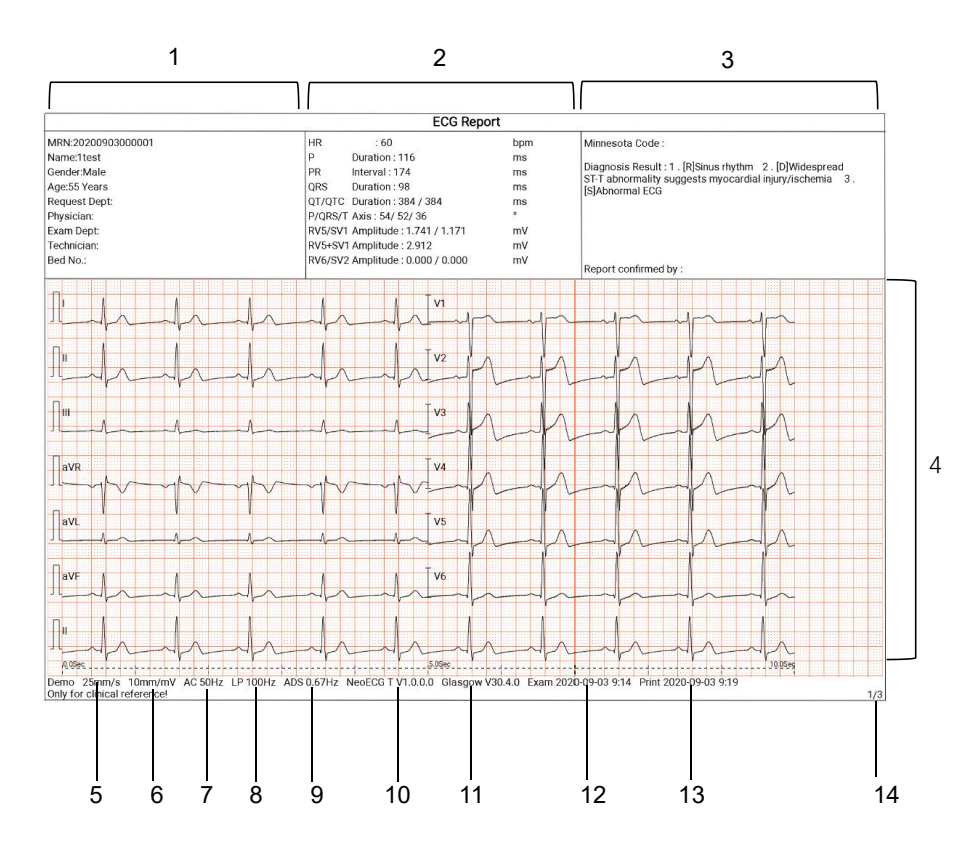

#### Page 1 - Rapport général

- 1. Zone d'informations du patient
- 3. Zone de conclusion du diagnostic
- 5. Vitesse
- 7. Filtre CA
- 9. Filtre ADS
- 11. Version du logiciel de l'algorithme
- 13. Date et heure d'impression

- 2. Zone des paramètres de mesure
- 4. Zone de forme d'onde
- 6. Sensibilité
- 8. Filtre passe-bas
- 10. Version du logiciel système
- 12. Date et heure d'examen
- 14. Informations sur les pages

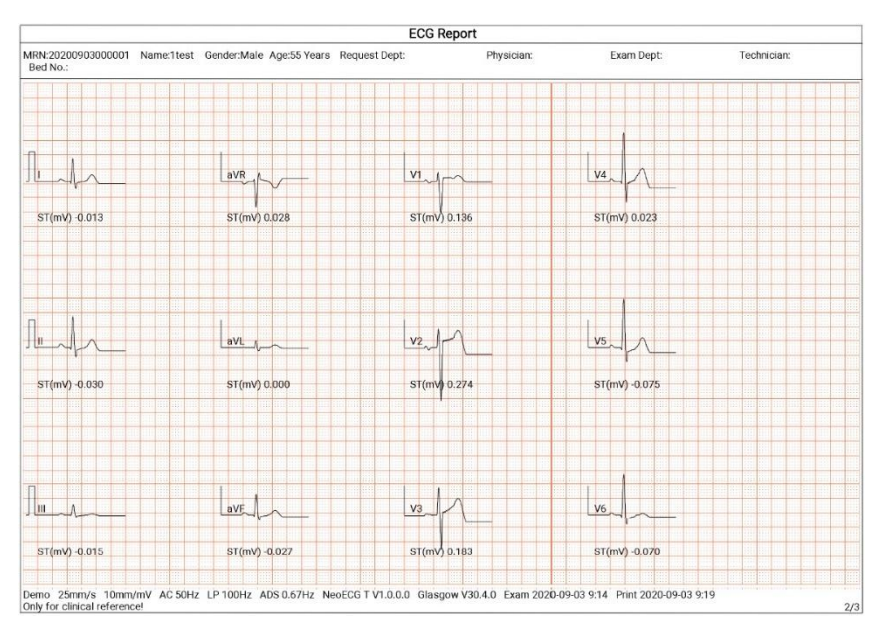

Page 2 - Modèle moyen

|                                     |                     |              |               |               | E             | CG Report   |               |                |              |            |             |        |
|-------------------------------------|---------------------|--------------|---------------|---------------|---------------|-------------|---------------|----------------|--------------|------------|-------------|--------|
| MRN:2020090300<br>Bed No.:          | 0001 Nan            | ne:1test Ger | nder:Male Age | e:55 Years Re | equest Dept:  |             | Physician:    |                | Exam Dept:   |            | Technician: |        |
|                                     | i.                  | II.          | ш             | aVR           | aVL           | aVF         | V1            | V2             | V3           | V4         | V5          | V6     |
| P amplitude (mV)                    | 0.064               | 0.108        | 0.044         | 0.000         | 0.011         | 0.077       | 0.056         | 0.044          | 0.056        | 0.048      | 0.045       | 0.050  |
| Q amplitude (mV)                    | -0.064              | -0.078       | 0.000         | 0.000         | -0.025        | -0.046      | 0.000         | 0.000          | 0.000        | -0.083     | -0.087      | -0.087 |
| R amplitude (mV)                    | 0.790               | 1.119        | 0.370         | 0.071         | 0.241         | 0.732       | 0.307         | 0.695          | 0.973        | 1.728      | 1.741       | 1.440  |
| S amplitude (mV)                    | -0.271              | -0.332       | -0.078        | -0.950        | -0.114        | -0.202      | -1.171        | -1.900         | -1.243       | -0.795     | -0.513      | -0.339 |
| T amplitude (mV)                    | 0.237               | 0.279        | 0.043         | 0.000         | 0.097         | 0.161       | 0.201         | 0.665          | 0.601        | 0.463      | 0.361       | 0.068  |
| ST1 amplitude (m'                   | 00.000              | 0.000        | 0.000         | 0.000         | 0.000         | 0.000       | 0.000         | 0.000          | 0.000        | 0.000      | 0.000       | 0.000  |
| STJ amplitude (m)                   | 00.000              | 0.000        | 0.000         | 0.000         | 0.000         | 0.000       | 0.000         | 0.000          | 0.000        | 0.000      | 0.000       | 0.000  |
| ST20 amplitude (r                   | <b>V)</b> .017      | -0.036       | -0.019        | 0.027         | -0.001        | -0.028      | 0.130         | 0.267          | 0.200        | 0.023      | -0.084      | -0.075 |
| ST40 amplitude (r                   | <b>v)</b> .006      | -0.019       | -0.014        | 0.012         | 0.002         | -0.016      | 0.122         | 0.329          | 0.296        | 0.085      | -0.055      | -0.055 |
| ST60 amplitude (r                   | <b>v</b> 0.023      | -0.046       | -0.023        | 0.035         | 0.000         | -0.035      | 0.129         | 0.243          | 0.161        | 0.008      | -0.093      | -0.084 |
| ST80 amplitude (r                   | <b>v</b> 0.015      | -0.033       | -0.018        | 0.024         | 0.001         | -0.026      | 0.130         | 0.263          | 0.199        | 0.036      | -0.075      | -0.069 |
| Q duration (ms)                     | 12                  | 12           | 0             | 0             | 10            | 11          | 0             | 0              | 0            | 15         | 15          | 15     |
| R duration (ms)                     | 46                  | 50           | 57            | 12            | 38            | 51          | 29            | 38             | 46           | 48         | 50          | 50     |
| S duration (ms)                     | 35                  | 33           | 14            | 48            | 40            | 30          | 55            | 43             | 35           | 32         | 29          | 30     |
| Demo 25mm/s<br>Only for clinical re | IOmm/mV<br>ference! | AC 50Hz LP   | 100Hz ADS     | 0.67Hz NeoE   | CG T V1.0.0.0 | Glasgow V30 | 0.4.0 Exam 20 | 020-09-03 9:14 | Print 2020-0 | 09-03 9:19 |             | 3/3    |

Page 3 - Matrice de mesure

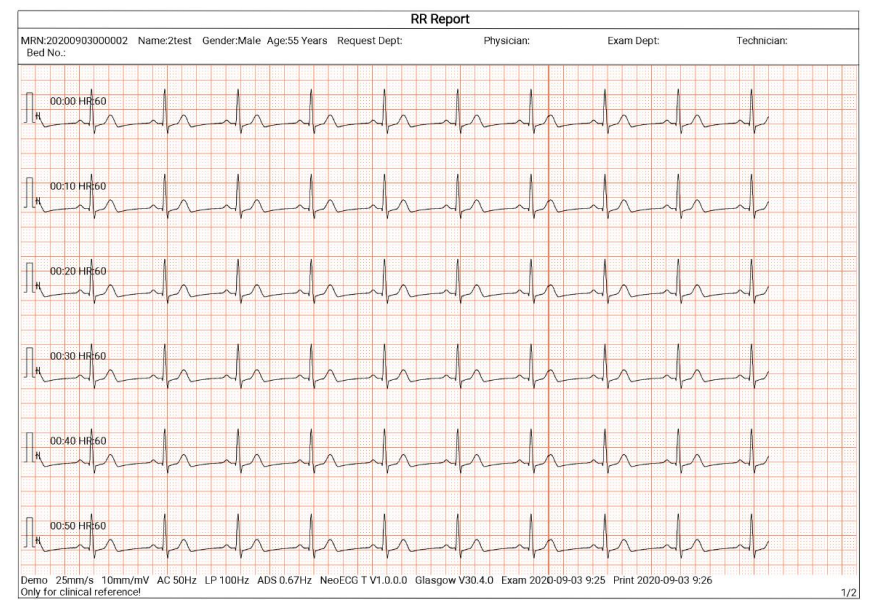

#### 6.8.2 Analyse RR

Page 1 - Forme d' onde du rythme pendant 1 min de la dérivation II

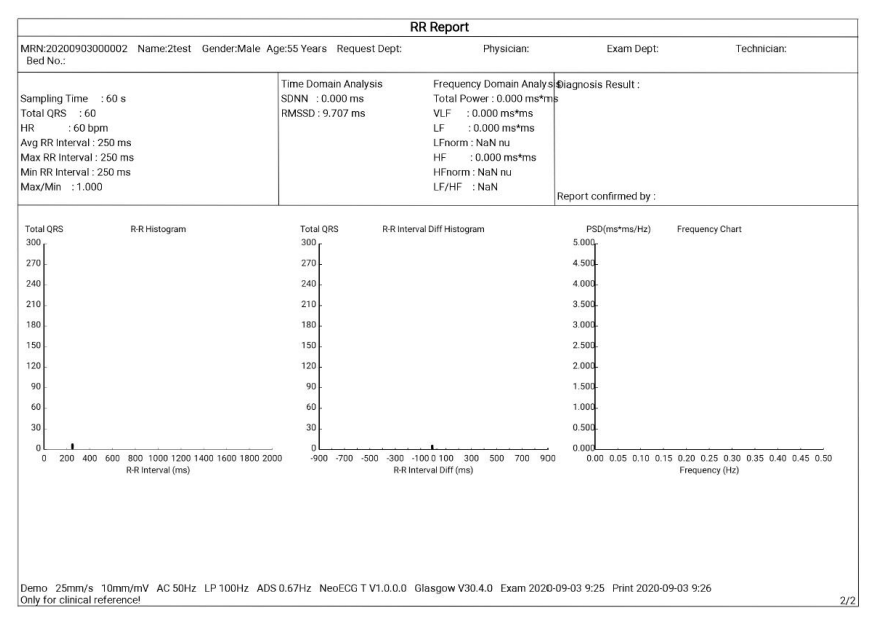

Page 2 - Résultat de la mesure et de l'analyse RR

Cette page a été laissée vide intentionnellement.

# Chapitre 7 Gestion des fichiers

Dans l'interface d'acquisition des formes d'onde, cliquez sur le bouton [Fichier] pour accéder à l'interface de gestion du dossier du patient, comme le montre la figure ci-dessous.

Dans cette interface, tous les fichiers sont répertoriés par ordre chronologique et les derniers fichiers sont affichés en haut. Vous pouvez réacquérir, télécharger, prévisualiser, modifier, exporter, imprimer, interroger et supprimer les données historiques enregistrées.

| ← File  |                                   |                        | Please enter patient<br>ID.               | ••• Select All         |
|---------|-----------------------------------|------------------------|-------------------------------------------|------------------------|
|         | 1 88Years                         | 12-lead Real-time      | 1 88Years                                 | 12-lead                |
| Patient | 🖬 2013011800001 🛱 2021-02-05 8:07 | Uploaded Analyzed 📄    | 2013011800003 	2021-02-05 8:05            | Uploaded Analyzed 📄    |
| Info    | 1 88Years                         | 12-lead East Real-time | 👤 ddd 555Years                            | 12-lead                |
|         | 🛢 2013011800002 📋 2021-02-05 8:01 | Uploaded Analyzed 📄    | 🖬 2013011800002 📋 2021-02-05 7:44         | Uploaded Analyzed 📄    |
|         | 👤 ddd 555Years                    | 12-lead Real-time      | L buyCDuyCDuyCDuyCDuyC-<br>1Year<br>DuyCD | s 12-lead<br>Real-time |
| Order   | 🛢 2013011800001 🛱 2021-02-05 7:39 | Uploaded Analyzed 📄    | 目 2021020500002 🗎 2021-02-05 6:59         | Uploaded Analyzed 🧼    |
| List    | L buyCD 1Years                    | 12-lead                | L tesrtest 1Years                         | 12-lead                |
|         | 目 2021020500003 🗎 2021-02-05 6:24 | Uploaded Analyzed 📄    | 目 1001002021011200007 📋 2021-02-04 5:4    | 2Uploaded Analyzed 📄   |
|         | 👤 rdrd <sup>1</sup> Years         | 12-lead                | 1 infor 25Years                           | 12-lead                |
| File    | 🛢 012294025 🛱 2021-02-04 1:58     | Uploaded Analyzed 📄    | 目 2021012800007 🗎 2021-01-28 11:30        | Uploaded Analyzed 🕒    |
|         | 0 infor 25Veare                   | 12-lead                | infor 25Veare                             | 12-lead                |
|         | 🗘 Refresh 🛛 🔚 Re-sample           | 🟦 Upload 🛛 🖌 Edit      | t 🖶 Print 🗗 Export                        | 👕 Delete               |

L' appareil peut stocker 10000 rapports ECG de routine.

| Bouton              | Description                                                                                                 |
|---------------------|----------------------------------------------------------------------------------------------------|
| Rafraîchir          | Cliquez pour rafraîchir la liste des données.                                                               |
| Pré-échantillonnage | Cliquez pour réacquérir l'ECG du patient sélectionné.                                                       |
| Télécharger         | En mode Cloud AI, cliquez pour télécharger les données<br>ECG actuellement sélectionnées sur le serveur AI. |

| Bouton                                     | Description                                                                                                    |
|--------------------------------------------|----------------------------------------------------------------------------------------------------|
|                                            | Cliquez pour effectuer les opérations suivantes sur les données patient sélectionnées :                                                                                                    |
|                                            | <ul> <li>Consulter les données de la forme d'onde, modifier le<br/>format d'affichage, la sensibilité et la vitesse de la<br/>forme d'onde.</li> </ul>                                                                                                    |
| Modifier                                   | <ul> <li>Modifier les informations du patient (l'ID unique ne<br/>peut pas être modifié). Après la modification des<br/>informations du patient actuel, les informations du<br/>patient correspondant dans la liste des informations<br/>du patient seront mises à jour.</li> </ul> |
|                                            | • Modifier le diagnostic.                                                                                                    |
|                                            | • Ré-analyser.                                                                                                    |
|                                            | • Enregistrer les résultats de l'analyse.                                                                                                    |
|                                            | • Imprimer le rapport ECG du patient.                                                                                                    |
| Imprimer                                   | Cliquez pour imprimer un ou plusieurs rapports du patient sélectionné.                                                                                                    |
| Exporter                                   | Cliquez pour exporter le rapport actuellement sélectionné.<br>Le système prend en charge l'exportation des rapports vers<br>un disque flash USB dans n'importe quel format ECG<br>Carewell : PDF, BMP, HL7, DICOM et SCP.                                                           |
| Supprimer                                  | Cliquez pour supprimer une ou plusieurs données patient sélectionnées.                                                                                                    |
|                                            | Saisissez des mots-clés dans le champ de recherche pour rechercher tous les dossiers de patients éligibles.                                                                                                    |
| •••                                        | Cliquez sur l'icône ••• derrière le champ de recherche.<br>L'interface de configuration des conditions de recherche<br>apparaîtra. Vous pouvez configurer les conditions de<br>recherche pertinentes pour une recherche précise.                                                    |
| Sélectionner tout /<br>Désélectionner tout | Cliquez pour sélectionner/désélectionner toutes les données du patient.                                                                                                    |

# Chapitre 8 Paramètres du système

Dans l' interface principale, cliquez sur  $[\Box] \rightarrow [Config]$  pour accéder à l' interface de configuration.

## <sup>®</sup> Remarque

Les options soulignées dans le tableau suivant sont les paramètres par défaut du système.

## 8.1 Configuration ECG

| Éléments de<br>menu     | Description                                                                                                    |
|-------------------------|----------------------------------------------------------------------------------------------------|
| Mode<br>échantillonnage | Manuel, <u>En temps réel</u> , Pré-échantillonnage, Périodique,<br>Déclencheur, R-R                                                                                                    |
| Config dérivation       | n                                                                                                    |
| Mode<br>dérivation      | 9 dérivations, <u>12 dérivations</u> , 15 dérivations (standard + droite),<br>15 dérivations (standard + postérieure), 15 dérivations<br>(pédiatrique), 18 dérivations                                                              |
|                         | Pour 9 dérivations : $9 \times 1$ , $3 \times 3$ , $3 \times 3 + 1R$ , $3 \times 3 + 3R$ , $6 + 3$<br>Pour 12 dérivations : $12 \times 1$ , $6 \times 2$ , $6 \times 2 + 1R$ , $3 \times 4$ , $3 \times 4 + 1R$ , $3 \times 4 + 3R$ |
| Disposition             | Pour 15 dérivations : 15×1, 6+9, 6+6+3, <u>6+6+3+1R</u> , 3×5, 3×5+1R, 3×5+3R                                                                                                    |
|                         | Pour 18 dérivations : 18×1, 12×1+6×1, $6\times3+1R$ , 6×2+6×1, 6×2+6×1+2R                                                                                                    |
| Norme<br>dérivation     | <u>IEC</u> , AHA                                                                                                    |
| Séquence<br>dérivation  | <u>Standard</u> , Cabrera                                                                                                    |
| Config rythme           |                                                                                                    |
| Type de rythme          | Dérivation unique, Trois dérivations                                                                                                    |

| Éléments de<br>menu    | Description                                                                                                    |  |  |  |  |
|------------------------|----------------------------------------------------------------------------------------------------|--|--|--|--|
| Dérivation<br>rythme 1 | I, <u>II</u> , III, aVR, aVL, aVF, V1, V2, V3, V4, V5, V6, V3R, V4R, V5R, V7, V8, V9                                                                                                    |  |  |  |  |
| Dérivation<br>rythme 2 | I, II, III, aVR, aVL, aVF, <u>V1</u> , V2, V3, V4, V5, V6, V3R, V4R, V5R, V7, V8, V9                                                                                                    |  |  |  |  |
| Dérivation<br>rythme 3 | I, II, III, aVR, aVL, aVF, V1, V2, V3, V4, <u>V5</u> , V6, V3R, V4R, V5R, V7, V8, V9                                                                                                    |  |  |  |  |
| Config filtre          |                                                                                                    |  |  |  |  |
| Filtre ADS             | 0,01 Hz, 0,05 Hz, 0,32 Hz, <u>0,67 Hz</u>                                                                                                    |  |  |  |  |
| Filtre EMG             | <u>Désactivé</u> , 25 Hz, 35 Hz, 45 Hz                                                                                                    |  |  |  |  |
| Filtre passe-bas       | 75 Hz, <u>100 Hz</u> , 150 Hz, 300 Hz, Désactivé                                                                                                    |  |  |  |  |
| Filtre CA              | <u>Activé</u> , Désactivé                                                                                                    |  |  |  |  |
| Config affichage       |                                                                                                    |  |  |  |  |
| Vitesse                | 5 mm/s, 6,25 mm/s, 10 mm/s, 12,5 mm/s, <u>25 mm/s</u> , 50 mm/s                                                                                                    |  |  |  |  |
| Sensibilité            | Auto, 2,5 mm/mV, 5 mm/mV, <u>10 mm/mV</u> , 20 mm/mV, 10/5 mm/mV, 20/10 mm/mV, 40 mm/mV                                                                                                    |  |  |  |  |
| Seuil arythmie         |                                                                                                    |  |  |  |  |
| Brady                  | Saisissez manuellement un nombre entier à 3 chiffres maximum<br>dans la zone de texte. La valeur par défaut est 60. L'unité est le<br>bpm.                                                                                              |  |  |  |  |
|                        | Saisissez manuellement un nombre entier à 3 chiffres maximum<br>dans la zone de texte. La valeur par défaut est 100. L'unité est le<br>bpm.                                                                                             |  |  |  |  |
| Tachy                  | 🐨 Conseil                                                                                                    |  |  |  |  |
|                        | La valeur de la tachycardie ne doit pas être inférieure à la<br>valeur de la bradycardie. Si la valeur saisie pour la<br>tachycardie est inférieure à celle de la bradycardie, le<br>message « La valeur de la tachycardie ne peut être |  |  |  |  |

| Éléments de<br>menu    | Description                                       |
|------------------------|---------------------------------------------------|
|                        | inférieure à celle de la bradycardie » s'affiche. |
| Autre config           |                                                   |
| Téléchargement<br>auto | <u>Activé</u> , Désactivé                         |
| Enregistrement<br>auto | Activé, <u>Désactivé</u>                          |
| Prévisualisation       | <u>Activé</u> , Désactivé                         |

## 8.2 Configuration des informations du patient

| Éléments de<br>menu                | Description                                                                                                    |
|------------------------------------|----------------------------------------------------------------------------------------------------|
| Configuration Info                 | o patient                                                                                                    |
| Info patient<br>requises           | ID patient, Nom de famille, Prénom, Sexe, Âge, Date de naissance                                                                                                    |
| Info patient<br>détaillées         | Deuxième prénom, Poids, Taille, PA (Pression artérielle), Race,<br>Médication, Antécédents médicaux, Source patient, ID patient<br>externe, ID patient hospitalisé, ID PE (examen médical), No lit,<br>No ID, Départ. demande, Départ. examen, Médecin, Technicien,<br>Élément examen, ID examen et Cardiostimulateur |
| Config de base                     |                                                                                                    |
| Unité de<br>taille/poids           | <u>cm/kg</u> , po/lb                                                                                                    |
| Unité de<br>pression<br>artérielle | <u>mmHg</u> , kPa                                                                                                    |
| ID unique                          | ID patient, ID patient hospitalisé, ID patient externe, No enreg.                                                                                                    |
| ID patient                         | Accumulation auto, Entrée manuelle                                                                                                    |

## 8.3 Configuration de l'échantillonnage

| Éléments de<br>menu              | Description                                                                                                    |  |  |  |
|----------------------------------|----------------------------------------------------------------------------------------------------|--|--|--|
| Config temps échantillonnage     |                                                                                                    |  |  |  |
| Échantillonnage<br>en temps réel | <u>10 s</u> , 20 s, 30 s, 60 s                                                                                                    |  |  |  |
| Échantillonnage                  | Saisissez manuellement un nombre entier pour les minutes dans la zone de texte                                                                    |  |  |  |
| périodique                       | La plage d'entrée est de 1 à 60 minutes et la valeur par défaut<br>est de 60 minutes                                                              |  |  |  |
|                                  | Saisissez manuellement un nombre entier pour les minutes dans la zone de texte                                                                    |  |  |  |
| Intervalle                       | La plage d'entrée est de 1 à 60 minutes et la valeur par défaut<br>est de 1 minute                                                                |  |  |  |
| périodique                       | C Remarque                                                                                                    |  |  |  |
|                                  | L'intervalle périodique ne peut pas être supérieur à la durée totale de l'échantillonnage périodique.                                             |  |  |  |
| HRV                              | <u>5 min</u> , 10 min, 15 min, 20 min, 25 min, 30 min                                                                                             |  |  |  |
| RR                               | 1 min, <u>3 min</u>                                                                                                    |  |  |  |
| Pharma                           | Immédiatement après l'injection, <u>1 min</u> , <u>2 min</u> , <u>3 min</u> , <u>5 min</u> , 7 min <u>10 min</u> , <u>15 min</u> , 20 min, 30 min |  |  |  |

## 8.4 Config enregistr.

| Éléments de<br>menu    | Description                    |
|------------------------|--------------------------------|
| Config impressio       | n                              |
| Séquence<br>impression | Synchrone, <u>Séquentiel</u>   |
| Mode                   | Économiser papier, Mode Rapide |

| Éléments de<br>menu         | Description                                                                                                    |  |  |  |
|-----------------------------|----------------------------------------------------------------------------------------------------|--|--|--|
| d'impression                | Remarque Le mode Économiser papier et le mode Rapide ne conviennent que pour l'impression du rapport ECG en mode automatique.         |  |  |  |
| Dispositif<br>d'impression  | Imprimante réseau, imprimante USB                                                                                                    |  |  |  |
| Aperçu avant<br>impression  | Activé, <u>Désactivé</u>                                                                                                    |  |  |  |
| Imprimé                     | <u>Activé</u> , Désactivé                                                                                                    |  |  |  |
| Imprimante rése             | Imprimante réseau                                                                                                    |  |  |  |
| IP réseau                   | Lorsque « Imprimante réseau » est sélectionnée pour<br>« Dispositif d'impression » définisser l'adresse IP et le port du              |  |  |  |
| Port                        | réseau.                                                                                                    |  |  |  |
| Test                        | Cliquez sur ce bouton pour vérifier si l'imprimante réseau est bien connectée.                                                        |  |  |  |
| Grille<br>d'impression      | <u>Activé</u> , Désactivé                                                                                                    |  |  |  |
| Config rapport              |                                                                                                    |  |  |  |
| Paramètres<br>mesure        | Sélectionnez si les paramètres de mesure sont inclus dans le<br>rapport ECG généré par la mesure automatique.<br>Coché par défaut.    |  |  |  |
| Modèle moyen                | Sélectionnez si le modèle moyen est inclus dans le rapport ECG<br>généré par la mesure automatique.<br>Non coché par défaut.          |  |  |  |
| Conclusion du<br>diagnostic | Sélectionnez si la conclusion du diagnostic est incluse dans le<br>rapport ECG généré par la mesure automatique.<br>Coché par défaut. |  |  |  |

| Éléments de<br>menu                                                                                                    | Description                                                                                                    |  |
|----------------------------------------------------------------------------------------------------|----------------------------------------------------------------------------------------------------|--|
| Code<br>Minnesota                                                                                                    | Sélectionnez si le Code Minnesota est inclus dans le rapport<br>ECG généré par la mesure automatique.<br>Non coché par défaut. |  |
| Délai<br>d'impression                                                                                                    | Sélectionnez si le Délai d'impression est inclus dans le rapport.<br>Non coché par défaut.                                     |  |
| Matrice de Sélectionnez si la Matrice de mesure est incluse dans le r<br>mesure Non coché par la mesure automatique.<br>Non coché par défaut. |                                                                                                    |  |
| Échelle de Sélectionnez si l'Échelle de temps est incluse dans ECG généré par la mesure automatique. Non coché par défaut.                    |                                                                                                    |  |

## 8.5 Configuration de la communication

#### 8.5.1 Réseau câblé

Connectez le câble réseau au port réseau RJ45 disponible sur le côté gauche de l'appareil 10,1 po (25,6 cm).

Dans l' interface de configuration, cliquez sur [Config communication]  $\rightarrow$  [LAN] pour accéder à l' interface de configuration Ethernet.

Vous pouvez choisir d'obtenir automatiquement l'adresse IP pour la connexion réseau, ou de définir l'adresse IP, la passerelle et le masque de sous-réseau en fonction de la situation réelle. Après une connexion réussie, les données ECG peuvent être transmises par le réseau câblé.

#### 8.5.2 Réseau mobile

L'appareil peut être équipé d'un module de réseau mobile. Insérez la carte de réseau mobile et activez la fonction [Réseau mobile] pour transmettre les données ECG par le réseau mobile.

# 🚺 Mise en garde

Pour que la connexion au réseau soit normale, veuillez vous assurer que le compte de la carte de réseau mobile n'est pas impayé.

#### 8.5.3 Configuration WLAN

Accédez à l'interface de configuration du WLAN et activez ou désactivez le commutateur WLAN pour activer ou désactiver le WLAN.

Une fois le WLAN activé, l'appareil commence à rechercher les réseaux sans fil disponibles dans la zone. Sélectionnez celui auquel vous souhaitez vous connecter. Si le réseau sans fil est sécurisé, une fenêtre apparaîtra demandant le mot de passe. Saisissez le mot de passe correct, puis cliquez sur [Connecter]. En peu de temps, une connexion sans fil est établie.

#### 8.5.4 Configuration du serveur

| Éléments de<br>menu | Description                                                                                                 |  |
|---------------------|----------------------------------------------------------------------------------------------------|--|
| Serveur Al          | Options : Platform, Cardlot                                                                                 |  |
|                     | Définissez le serveur Al auquel vous devez vous connecter.                                                  |  |
| Adresse IP          | Saisissez l'adresse IP du serveur Al. Cliquez ensuite sur le bouton [Test] pour tester la connexion réseau. |  |
| IP local            | Saisissez votre IP local.                                                                                   |  |

## 8.6 Configuration du système

### 8.6.1 Affichage et son

| Éléments de<br>menu                       | Description                                                     |  |
|-------------------------------------------|-----------------------------------------------------------------|--|
| Luminosité                                | Faites glisser le curseur pour régler la luminosité de l'écran. |  |
| Volume                                    | Faites glisser le curseur pour régler le volume de l'appareil.  |  |
| Tonalité touches                          | Activé, <u>Désactivé</u>                                        |  |
| Bip QRS                                   | Activé, <u>Désactivé</u>                                        |  |
| Bip batterie faible                       | Activé, Désactivé                                               |  |
| BipdérivationdéconnectéeActivé, Désactivé |                                                                 |  |
| Bip fin<br>d'impression                   | Activé, Désactivé                                               |  |

### 8.6.2 Date et heure

| Éléments de<br>menu | Description                                  |
|---------------------|----------------------------------------------|
| Format de date      | Options : aaaa-mm-jj, mm-jj-aaaa, jj-mm-aaaa |

| Format de l'heure | Options : 12h, <u>24h</u> |
|-------------------|---------------------------|
| Date actuelle     | Réglez la date actuelle.  |
| Heure actuelle    | Réglez l'heure actuelle.  |

## Remarque

En mode Cloud AI, après connexion au réseau, l'heure de l'appareil est synchronisée avec celle du serveur.

| Éléments de menu                                                                                                    | Description                                                                                                    |  |
|----------------------------------------------------------------------------------------------------|----------------------------------------------------------------------------------------------------|--|
| Langue                                                                                                    | Réglez la langue du système.<br>Options : Chinois simplifié, <u>Anglais</u>                                                                                                    |  |
| Démo                                                                                                    | Options : <u>Désactivé</u> , ECG normal, ECG anormal                                                                                                    |  |
| Mode de diagnostic                                                                                                    | Options : Diagnostic auto, Mode Cloud Al                                                                                                    |  |
| Algorithme<br>Glasgow                                                                                                    | Options : Activé, <u>Désactivé</u><br>L'appareil intègre l'algorithme de Glasgow, développé par<br>l'Université de Glasgow, pour fournir une interprétation de<br>l'ECG à 12 dérivations au repos. L'appareil lance<br>automatiquement l'analyse à la fin de l'acquisition de l'ECG. |  |
| Nom établissement                                                                                                    | Saisissez le nom de l'établissement médical.                                                                                                    |  |
| Réglezledélaiaprèslequell'appareilautomatiquement en mode veille.Veille autoOptions : <u>Désactivé</u> , 5 min, 10 min, 20 min, 30 min, 60Lorsque vous sélectionnez [Désactivé], l'appareil ne ppas automatiquement en mode veille. |                                                                                                    |  |
| No technicien                                                                                                    | Saisissez le numéro du technicien examinateur.                                                                                                    |  |
| Restaurer<br>paramètres par<br>défaut                                                                                                    | Cliquez pour confirmer si vous souhaitez restaurer les<br>paramètres par défaut.<br>Cette opération restaurera tous les paramètres à leurs                                                                                                    |  |

| valeurs par défaut (les données enregistrées ne seront pas |
|------------------------------------------------------------|
| supprimées).                                               |

## 8.7 Entretien système

Dans l' interface de paramétrage, cliquez sur [Config système]  $\rightarrow$ [Entretien système] pour accéder à l' interface d' entretien du système.

| Éléments de<br>menu                                                                                                    | Description                                                                                                   |  |
|----------------------------------------------------------------------------------------------------|----------------------------------------------------------------------------------------------------|--|
| Fréquence CA                                                                                                    | Réglez la fréquence du filtre CA.<br>Options : 50 Hz, 60 Hz                                                   |  |
| SCP                                                                                                    | Ce paramètre ne peut être utilisé qu'après autorisation, et<br>« Autorisé » s'affichera après l'autorisation. |  |
| HL7                                                                                                    | Ce paramètre ne peut être utilisé qu'après autorisation, et<br>« Autorisé » s'affichera après l'autorisation. |  |
| DICOM                                                                                                    | Ce paramètre ne peut être utilisé qu'après autorisation, et<br>« Autorisé » s'affichera après l'autorisation. |  |
| Réglage code QR Définissez l'adresse de début et l'adresse de fin de ch<br>champ, ainsi que le code de sexe, en fonction des be<br>réels. |                                                                                                    |  |

## 8.8 Entretien en usine

Le menu d'entretien en usine offre les fonctions suivantes :

- Exporter journal
- M-à-j en usine
- Réinitialisation aux paramètres d'usine

Cette page a été laissée vide intentionnellement.

# Chapitre 9 Messages d'invite et dépannage

| Num<br>éro | Messages ou problèmes                                                      | Solutions                                                                                                    |
|------------|----------------------------------------------------------------------------|----------------------------------------------------------------------------------------------------|
| 1          | Enregistreur sans papier                                                   | Chargez correctement le papier.                                                                                                    |
| 2          | Porte enregistreur non fermée                                              | Fermez la porte de l'enregistreur.                                                                                                    |
| 3          | <i>Dérivation XX déconnectée<br/>(Toutes dérivations<br/>déconnectées)</i> | <ol> <li>Vérifiez les électrodes et les fils des<br/>dérivations correspondantes.</li> <li>Réappliquez les électrodes ou<br/>reconnectez les fils des dérivations si<br/>nécessaire.</li> <li>Vérifiez que le câble patient est<br/>correctement connecté à l'appareil.</li> </ol>                                                                                                    |
| 4          | Batterie faible!                                                           | Chargez la batterie immédiatement.                                                                                                    |
| 5          | <i>Batterie épuisée. Hors tension<br/>bientôt.</i>                         | Branchez l'alimentation CC ou utilisez<br>le socle enregistreur pour alimenter<br>l'appareil, ou chargez la batterie<br>immédiatement.                                                                                                    |
| 6          | Exportation échouée                                                        | Vérifiez le périphérique USB et<br>exportez à nouveau les données.                                                                                                    |
| 7          | Espace m <b>é</b> moire insuffisant                                        | Supprimez les fichiers historiques non<br>désirés ou changez le périphérique de<br>stockage/l'emplacement.                                                                                                    |
| 8          | La forme d'onde ne s'imprime<br>pas pour certaines dérivations             | Si vous acquérez les données ECG<br>immédiatement après l'application<br>des fils de dérivation sur le patient, il<br>est possible que les tracés ECG ne<br>s'affichent pas, car l'ADS n'est pas<br>encore stable. Normalement, il est<br>nécessaire d'attendre que la forme<br>d'onde de chaque dérivation soit<br>stable si toutes les dérivations sont en<br>bon contact avant de mesurer l'ECG. |

| Num<br>éro | Messages ou problèmes                                                                                                    | Solutions                                                                                                    |
|------------|----------------------------------------------------------------------------------------------------|----------------------------------------------------------------------------------------------------|
| 9          | Interférence CA<br>Symptôme : II y a une<br>superposition d'une onde<br>sinusoïdale de 50 Hz avec une<br>certaine amplitude et régularité<br>sur les tracés ECG, et un saut<br>évident apparaît sur la ligne de<br>base de l'ECG. | <ul> <li>Pour résoudre les problèmes, vérifiez<br/>les aspects suivants de l'appareil : <ul> <li>L'appareil est correctement mis à<br/>la terre.</li> <li>Les électrodes et les fils de<br/>dérivation sont correctement<br/>connectés.</li> <li>Une quantité suffisante de pâte<br/>conductrice est appliquée sur les<br/>électrodes et sur la peau du<br/>patient.</li> <li>Le lit du patient est correctement<br/>mis à la terre.</li> <li>Le patient n'entre pas en contact<br/>avec des objets conducteurs tels<br/>que des pièces métalliques du lit.</li> <li>Personne ne touche le patient.</li> <li>Il n'y a aucun équipement<br/>électrique puissant fonctionnant<br/>à proximité, comme des<br/>appareils à rayons X ou des<br/>instruments à ultrasons.</li> <li>Le patient ne porte pas de bijoux<br/>en verre ou en diamant.</li> <li>La fréquence du filtre CA est<br/>correctement réglée.</li> </ul> </li> <li>Si l'interférence ne peut pas être<br/>éliminée après les mesures<br/>ci-dessus, utilisez un filtre CA et la<br/>forme d'onde enregistrée sera<br/>légèrement atténuée.</li> </ul> |
| 10         | Interférence EMG<br>Symptôme : L'ECG présente une<br>fluctuation irrégulière alors que<br>la ligne de base ne montre                                                                                                    | <ul> <li>Pour résoudre les problèmes, vérifiez<br/>les aspects suivants de l'appareil :</li> <li>La salle est-elle inconfortable ?</li> </ul>                                                                                                    |

| Num<br>éro | Messages ou problèmes                                                                                                    | Solutions                                                                                                    |
|------------|----------------------------------------------------------------------------------------------------|----------------------------------------------------------------------------------------------------|
|            | aucun changement.                                                                                                    | <ul> <li>Le patient est-il nerveux ou<br/>a-t-il froid ?</li> <li>Le lit est-il trop étroit ?</li> <li>Le patient parle-t-il ?</li> <li>Les pinces des électrodes des<br/>membres sont-elles fixées trop<br/>étroitement ?</li> <li>Si l'interférence ne peut pas être<br/>éliminée après les mesures<br/>ci-dessus, utilisez un filtre EMG et la<br/>forme d'onde enregistrée sera<br/>légèrement atténuée.</li> </ul>                                                                                                    |
| 11         | La forme d'onde ECG imprimée<br>est en dehors de la zone de<br>grille du papier d'impression.                            | Ceci est causé par la grande<br>fluctuation de la forme d'onde.<br>Réglez la sensibilité sur « Auto ».<br>L'appareil ajuste automatiquement la<br>sensibilité en fonction de l'amplitude<br>du signal ECG.                                                                                                    |
| 12         | Dérive de la ligne de base.<br>Symptôme : La ligne de base de<br>l'ECG imprimé monte et descend<br>de façon irrégulière. | <ul> <li>Pour résoudre les problèmes, vérifiez<br/>les aspects suivants de l'appareil :</li> <li>Les électrodes sont-elles bien<br/>appliquées ?</li> <li>Les fils de dérivation sont-ils<br/>correctement connectés aux<br/>électrodes ?</li> <li>Les électrodes et la peau du<br/>patient sont-elles propres ?</li> <li>Une quantité suffisante de pâte<br/>conductrice est appliquée sur les<br/>électrodes et sur la peau du<br/>patient.</li> <li>Pendant l'enregistrement, le<br/>patient bouge ou respire.</li> <li>Utilisation simultanée de vieilles</li> </ul> |
| Num<br>éro | Messages ou problèmes | Solutions                                                                                                    |
|------------|-----------------------|----------------------------------------------------------------------------------------------------|
|            |                       | et de nouvelles électrodes.                                                                                   |
|            |                       | Si les interférences ne peuvent pas<br>être éliminées après les mesures<br>ci-dessus, utilisez un filtre ADS. |

Cette page a été laissée vide intentionnellement.

# Chapitre 10 Nettoyage, désinfection et entretien

La stérilisation n' est pas recommandée pour cet appareil et ses accessoires, mais ils doivent être maintenus propres. Si l' appareil est contaminé, nettoyez-le avant de le désinfecter.

### 10.1 Produits de nettoyage recommandés

Produits de nettoyage compatibles : eau, solution de savon neutre, solution d' éthanol (rapport de volume : 70 % à 80 %).

Outils de nettoyage compatibles : boule de coton, gaze douce, brosse douce, chiffon doux.

### 10.2 Nettoyage

### 10.2.1 Nettoyage de l'appareil

Nettoyez la surface extérieure de l'appareil une fois par mois ou plus fréquemment si nécessaire. Avant de nettoyer l'appareil, consultez les règlements de votre hôpital concernant le nettoyage de l'appareil.

Pour nettoyer l'appareil, suivez les étapes ci-dessous :

- 1. Éteignez l'appareil et débranchez-le du câble d'alimentation et des accessoires.
- 2. Nettoyez la surface de l'appareil avec un chiffon doux et propre imbibé de l'un des produits de nettoyage recommandés.
- Essuyez tous les résidus de produit de nettoyage avec un chiffon propre et sec. Faites sécher votre appareil dans un endroit aéré et frais.

### 10.2.2 Nettoyage du câble patient et des électrodes

Avant de nettoyer le câble patient et les électrodes, retirez le câble patient de l'appareil.

Pour le nettoyage du câble patient et des électrodes, reportez-vous à leur mode d'emploi fourni avec les accessoires.

#### 10.2.3 Nettoyage de la tête d' impression thermique

Une tête d'impression sale détériorera la qualité de l'impression. Nettoyez la tête d'impression au moins une fois par mois ou au besoin.

Pour nettoyer la tête d' impression thermique, suivez les étapes ci-dessous :

- 1. Éteignez le socle enregistreur.
- Ouvrez le couvercle du compartiment à papier et sortez le papier d'enregistrement.
- Essuyez doucement la tête d' impression avec un chiffon doux et propre imbibé d' alcool à 75 %. Pour les taches tenaces, imbibez-le d' abord d' une petite quantité d' alcool et essuyez-le avec un chiffon doux propre.
- Rechargez le papier d'enregistrement et fermez le couvercle du compartiment à papier une fois que la tête d'impression est complètement séchée à l'air.

### 10.3 Désinfection

Il n' est pas nécessaire de désinfecter l' unité principale de l' appareil. Pour éviter tout dommage permanent à l' appareil, la désinfection ne peut être effectuée que lorsqu' elle a été considérée comme nécessaire selon les règlements de votre hôpital. Avant la désinfection, nettoyez d' abord l' appareil.

Pour la désinfection du câble patient et des électrodes, reportez-vous à

leur mode d'emploi fourni avec les accessoires.

### 10.4 Entretien et maintenance

Pour garantir les performances et la sécurité de l'appareil et de ses accessoires, il convient de procéder à un entretien et une maintenance de routine.

### 10.4.1 Appareil et socle enregistreur

Pour l'entretien de l'appareil et le socle enregistreur, suivez les instructions ci-dessous :

- Évitez les températures excessives, le soleil, l'humidité et la saleté.
   Évitez de le secouer violemment lorsque vous le déplacez vers un autre endroit.
- Empêchez tout liquide de pénétrer dans l'appareil, sinon la sécurité et les performances de l'appareil ne peuvent être garanties.
- Faites vérifier régulièrement les performances de l'appareil par le service des dispositifs médicaux.

### 10.4.2 Câble patient

Pour l'entretien du câble patient, suivez les instructions ci-dessous :

- Vérifiez régulièrement l'intégrité du câble patient. Assurez-vous qu'il est conducteur.
- Ne tirez ni ne torsadez pas le câble patient avec une tension excessive pendant l' utilisation.
- Branchez et débranchez le câble patient en saisissant la fiche du connecteur et non le câble.
- Lorsque les câbles et les fils de dérivation ne doivent pas être utilisés, enroulez-les avec un diamètre plus grand ou suspendez-les pour éviter qu'ils ne se tordent ou se plient à des angles aigus.
- Si vous constatez un dommage ou un vieillissement du câble patient,

remplacez-le immédiatement par un nouveau.

 Pour le cycle de remplacement du câble patient, reportez-vous à son mode d' emploi.

#### 10.4.3 Électrodes réutilisables

Pour l'entretien des électrodes réutilisables, suivez les instructions ci-dessous :

- Nettoyez les électrodes après chaque utilisation et assurez-vous qu'il ne reste pas de gel sur celles-ci.
- Gardez les cupules en caoutchouc des électrodes thoraciques à l'abri du soleil direct et des températures excessives.
- Après une utilisation prolongée, la surface des électrodes sera oxydée à cause de l'érosion et d'autres causes. À ce stade, les électrodes doivent être remplacées pour obtenir des enregistrements ECG de haute qualité.
- Pour le cycle de remplacement des électrodes, reportez-vous à leur mode d'emploi.

### 10.4.4 Papier d'enregistrement

Pour l'entreposage du papier d'enregistrement thermique, suivez les instructions ci-dessous :

- Le papier d'enregistrement doit être entreposé dans un endroit sec, sombre et frais, à l'abri des températures excessives, de l'humidité et du soleil.
- N' exposez pas le papier à la lumière fluorescente pendant une longue période.
- Assurez-vous qu' il n' y a pas de polychlorure de vinyle ou d' autres produits chimiques dans l' environnement d' entreposage, car ceux-ci entraîneront un changement de couleur du papier.

 N' empilez pas le papier d' enregistrement pendant une longue période, sinon les enregistrements ECG risquent de se trans-imprimer les uns les autres.

### **10.5 Entretien régulier**

L' appareil doit être étalonné et mesuré au moins une fois par an conformément aux réglementations locales.

### 10.6 Affichage des informations système

Lors de l'entretien de l'appareil, il se peut que vous deviez consulter les informations du système.

Dans l' interface principale, cliquez sur  $[\blacksquare] \rightarrow [Config] \rightarrow [Config]$  système]  $\rightarrow [Mon appareil]$  pour afficher la version du logiciel, la version de l' algorithme, l' identifiant unique de l' appareil (UDI) de l' appareil et effectuer des mises à jour du système.

Cette page a été laissée vide intentionnellement.

### Chapitre 11 Accessoires

Les accessoires standard et optionnels recommandés sont répertoriés dans le tableau ci-dessous :

| Accessoire                                                | Modèle/Type                        | Quantité  |
|-----------------------------------------------------------|------------------------------------|-----------|
| Câble d'alimentation (socle<br>enregistreur)              | 10A/250V                           | 1         |
| Adaptateur d'alimentation CC                              | PH30-12                            | 1         |
| Câble patient (12 dérivations)                            | ECG-FD10X4 (CE)<br>ECG-FD08X4 (US) | 1 jeu     |
| Câble patient (18 dérivations)                            | ECG-FD18X4 (CE)<br>ECG-FD08X4 (US) | 1 jeu     |
| Électrodes thoraciques                                    | ECG-FQX41                          | 6 pièces  |
| Électrodes thoraciques<br>pédiatriques (en option)        | ECG-EQD01                          | 6 pièces  |
| Électrodes des membres                                    | ECG-FJX42                          | 4 pièces  |
| Électrodes des membres<br>pédiatriques (en option)        | ECG-EJ01                           | 4 pièces  |
| Électrodes adhésives jetables<br>pour adultes (en option) | 915W50                             | 50 pièces |
| Adaptateur ECG (en option)                                | Connecteur banane (4.0) femelle    | 10 pièces |
| Papier d'enregistrement                                   | Ø 210 mm ou Ø 216 mm               | 1         |
| Rouleau à papier                                          | Plastique ABS blanc perle          | 1         |
| Batterie au lithium rechargeable<br>(appareil)            | 1054090 / 7,4 V / 5000 mAh         | 1         |
| Batterie au lithium rechargeable                          | KMD-18650-14.4-4400B               | 1         |

(socle enregistreur)

Pour connaître le cycle et la méthode de remplacement du câble patient et des électrodes, reportez-vous au mode d'emploi fourni avec

l'accessoire concerné.

### 🖄 Avertissement

Utilisez les accessoires spécifiés dans ce chapitre. L'utilisation d'autres accessoires risque d'endommager l'appareil ou de ne pas satisfaire aux spécifications indiquées dans ce manuel. Dans le cas contraire, les performances et la protection contre les décharges électriques ou contre les décharges de défibrillation ne peuvent être garanties.

### 🗥 Avertissement

Vérifiez les accessoires et leurs emballages pour tout signe de dommage. Ne les utilisez pas si vous constatez un quelconque dommage.

## 🛝 Avertissement

La réutilisation d'accessoires jetables peut entraîner un risque de contamination et réduire les performances de l'appareil.

# Annexe A Spécifications techniques

### A.1 Spécifications de sécurité

|                 | MDD 93/42/EEC                                                 | Directive sur les appareils médicaux                                                                                                    |
|-----------------|---------------------------------------------------------------|----------------------------------------------------------------------------------------------------|
|                 | IEC 60601-1 :<br>2005+A1:2012                                 | Appareils électromédicaux - Partie 1 :<br>Exigences générales pour la sécurité de<br>base et les performances essentielles                                                                                      |
| Normes          | IEC 60601-2-25 :<br>2011                                      | Appareils électromédicaux - Partie 2-25 :<br>Exigences particulières pour la sécurité des<br>électrocardiographes                                                                                               |
|                 | IEC 60601-1-2 :<br>2014                                       | Appareils électromédicaux - Partie 1-2 :<br>Exigences générales pour la sécurité de<br>base et les performances essentielles –<br>Norme collatérale : Perturbations<br>électromagnétiques - Exigences et essais |
|                 | Type antichoc                                                 | Appareil : Classe II avec alimentation interne                                                                                                    |
|                 | électrique :                                                  | Appareil équipé d'un socle enregistreur :<br>Classe I avec alimentation interne                                                                                                    |
|                 | Degré antichoc<br>électrique :                                | Type CF avec protection contre les<br>décharges de défibrillation                                                                                                    |
| Classifications | Degré de<br>protection contre<br>les infiltrations<br>d'eau : | Appareil de 7 po (17,8 cm) : IPX2<br>Appareil 10,1 po (25,6 cm) : IPX0                                                                                                    |
|                 | Installation et<br>utilisation :                              | Dispositif d'installation portable et non permanent                                                                                                    |
|                 | Mode de<br>fonctionnement :                                   | Fonctionnement en continu                                                                                                    |
|                 | CEM :                                                         | Groupe I, Classe B                                                                                                    |
|                 | Degré de sécurité<br>d'application en<br>présence de gaz      | Équipement non adapté à une utilisation<br>en présence de gaz inflammables                                                                                                    |

| inflammables : |  |
|----------------|--|
|                |  |

### A.2 Spécifications d'environnement

| Environnement               | Température | Humidité relative<br>(sans<br>condensation) | Pression atmosphérique |
|-----------------------------|-------------|---------------------------------------------|------------------------|
| Fonctionnement              | 0°C ~ 40°C  | 15% ~ 85%                                   | 700 hPa à 1060 hPa     |
| Transport et<br>entreposage | -20℃ ~ +55℃ | 15% ~ 95%                                   | 700 hPa à 1060 hPa     |

### A.3 Spécifications physiques et matérielles

| Unité<br>principale | Dimensions         | Appareil de 7 po (17,8 cm) :<br>197 mm × 112,4 mm × 26,1 mm (largeur ×<br>profondeur × hauteur)                  |
|---------------------|--------------------|----------------------------------------------------------------------------------------------------|
|                     |                    | Appareil 10,1 po (25,6 cm) :<br>272,6 mm × 181,2 mm × 25,8 mm (largeur ×<br>profondeur × hauteur)                |
|                     | Poids              | Appareil de 7 po (17,8 cm) :<br>0,8 kg, y compris l'unité principale et la batterie,<br>sans accessoires         |
|                     |                    | Appareil 10,1 po (25,6 cm) :<br>1,2 kg, y compris l'unité principale et la batterie,<br>sans accessoires         |
|                     | Écran              | Appareil de 7 po (17,8 cm) :<br>Écran tactile LCD couleur de 7 po (17,8 cm)<br>Résolution : 1024 × 600 pixels    |
|                     |                    | Appareil 10,1 po (25,6 cm) :<br>Écran tactile LCD couleur de 10,1 po (25,6 cm)<br>Résolution : 1280 × 800 pixels |
| Alimentation        | Alimentation<br>CA | Tension nominale : 100-240V~                                                                                     |
| électrique          |                    | Fréquence nominale : 50/60 Hz                                                                                    |

|                                                     | Tension nominale : 7,4 V                                                                                                    |
|-----------------------------------------------------|----------------------------------------------------------------------------------------------------|
|                                                     | Capacité nominale : 5000 mAh                                                                                                    |
|                                                     | Temps de fonctionnement :                                                                                                    |
| Batterie<br>lithium-ion<br>rechargeable<br>intégrée | Lorsque vous utilisez uniquement la batterie<br>interne, dans des circonstances normales, lorsque<br>la batterie est complètement chargée, l'appareil<br>peut fonctionner normalement pendant plus de<br>12 heures (acquisition d'ECG toutes les<br>5 minutes) ; si vous mettez l'appareil en mode<br>veille, la batterie peut durer au moins 72 heures. |
|                                                     | Durée de charge :                                                                                                    |
|                                                     | Chargez la batterie pendant au moins 5 heures<br>avant de l'utiliser pour la première fois.                                                                                                    |
|                                                     | Pour une batterie déchargée avec l'appareil<br>éteint : ≤4 h à 90 % de capacité                                                                                                    |
|                                                     | ≤5 h à 100 % de capacité                                                                                                    |

| Socle enregistreur         |                                                     |                                                                                                    |  |
|----------------------------|-----------------------------------------------------|----------------------------------------------------------------------------------------------------|--|
| Spécifications             | Dimensions                                          | 274 mm × 288 mm × 111,2 mm (largeur × profondeur × hauteur)                                                                                                    |  |
| physiques                  | Poids                                               | Environ 2,5 kg (batterie incluse)                                                                                                    |  |
|                            | Alimentation CA                                     | Tension nominale : 100-240V~                                                                                                    |  |
|                            |                                                     | Fréquence nominale : 50/60 Hz                                                                                                    |  |
|                            |                                                     | Tension nominale : 14,4 V                                                                                                    |  |
|                            |                                                     | Capacité nominale : 4400 mAh                                                                                                    |  |
| Alimentation<br>électrique | Batterie<br>lithium-ion<br>rechargeable<br>intégrée | Temps de fonctionnement : Lorsqu'il est<br>alimenté par une batterie neuve entièrement<br>chargée, l'appareil peut fonctionner<br>normalement pendant près de 12 heures<br>(impression toutes les 5 minutes) ; lorsque<br>l'appareil est en mode veille, la batterie peut<br>durer jusqu'à 72 heures. |  |
|                            |                                                     | Durée de charge : Chargez la batterie                                                                                                    |  |

|              |                                        | pendant au moins 5 heures avant de l'utiliser<br>pour la première fois. Pour une batterie<br>déchargée : moins de 4 heures à 90 % lorsque<br>l'appareil est éteint et moins de 5 heures à<br>100 % lorsque l'appareil est éteint. |
|--------------|----------------------------------------|----------------------------------------------------------------------------------------------------|
|              | Type<br>d'enregistreur                 | Enregistreur thermique                                                                                                    |
|              | Papier<br>d'enregistrement             | Papier thermosensible en rouleau, largeur du papier : 210 mm, 216 mm                                                                                                    |
| Enregistreur | Vitesse du<br>papier                   | 5 mm/s, 6,25 mm/s, 10 mm/s, 12,5 mm/s,<br>25 mm/s, 50 mm/s<br>Précision : ±3 %                                                                                                    |
|              | Nombre de<br>canaux de forme<br>d'onde | Maximum 18                                                                                                    |
|              | Résolution                             | Résolution verticale : 8 points/mm<br>Résolution horizontale : 40 points/mm (avec<br>une vitesse de papier de 25 mm/s)                                                                                                    |

### A.4 Spécifications ECG

| Mesure de<br>la FC  | Méthode                         | Détection crête-crête                                                                                      |  |
|---------------------|---------------------------------|----------------------------------------------------------------------------------------------------|--|
|                     | Plage de mesure                 | 30 bpm à 300 bpm                                                                                           |  |
|                     | Précision                       | ±1 bpm                                                                                                    |  |
| Unité<br>principale | Dérivations                     | Acquisition et analyse synchrones de<br>9 dérivations, 12 dérivations, 15 dérivations et<br>18 dérivations |  |
|                     | Conversion A / N                | 24 bits                                                                                                    |  |
|                     | Taux<br>d'échantillonnage       | 32000 points/s                                                                                             |  |
|                     | Taux de rejet du<br>mode commun | ≥140 dB (filtre CA activé)                                                                                 |  |

|  | (CMRR)                                     | ≥120 dB (filtre CA désactivé)                                                                                                    |
|--|--------------------------------------------|----------------------------------------------------------------------------------------------------|
|  | Constante de<br>temps                      | ≥5 s                                                                                                    |
|  | Réponse en<br>fréquence                    | 0,01 Hz à 350 Hz $\stackrel{+}{_{-}3}$ $\stackrel{0}{_{-}}$ $\stackrel{4}{_{-}0}$ $\stackrel{0}{_{-}0}$ $\stackrel{0}{_{-}0}$ $\stackrel{0}{_{-}B}$ , 10 Hz |
|  | Sensibilité                                | Auto, 2,5 mm/mV, 5 mm/mV, 10 mm/mV,<br>20 mm/mV, 40 mm/mV<br>Précision : ±5 %                                                                               |
|  |                                            | Filtre CA : 50 Hz, 60 Hz, Désactivé                                                                                                    |
|  |                                            | Filtre EMG : 25 Hz, 35 Hz, 45 Hz, Désactivé                                                                                                    |
|  | Filtre                                     | Filtre ADS : 0,01 Hz, 0,05 Hz, 0,32 Hz, 0,67 Hz                                                                                                    |
|  |                                            | Filtre passe-bas : 75 Hz, 100 Hz, 150 Hz,<br>300 Hz, Désactivé                                                                                              |
|  | Vitesse du papier                          | 5 mm/s, 6,25 mm/s, 10 mm/s, 12,5 mm/s,<br>25 mm/s et 50 mm/s<br>Précision : ±3 %                                                                            |
|  | Impédance<br>d'entrée                      | ≥100 MΩ (10 Hz)                                                                                                    |
|  | Courant du<br>circuit d'entrée             | ≤10 nA                                                                                                    |
|  | Tension<br>d'étalonnage                    | 1 mV±2 %                                                                                                    |
|  | Tension de<br>dépolarisation               | ±900 mV, ±5 %                                                                                                    |
|  | Bruit                                      | ≤12,5 µV                                                                                                    |
|  | Quantification<br>d'amplitude              | 0,95 μV/LSB                                                                                                    |
|  | Temps de<br>récupération<br>après décharge | <10 s                                                                                                    |

|                         | de défibrillation                             |                                                                                                    |
|-------------------------|-----------------------------------------------|----------------------------------------------------------------------------------------------------|
|                         | Affichage de<br>l'impulsion de<br>stimulation | L'impulsion de stimulation avec une amplitude<br>de $\pm 2$ mV à $\pm 700$ mV, une durée de 0,1 ms à<br>2,0 ms, un temps de montée inférieur à 100 $\mu$ s<br>et une fréquence de 100/min peut être affichée<br>sur l'enregistrement ECG. |
|                         | Signal détectable<br>minimum                  | 20 μVp-p                                                                                                    |
| Algorithme<br>d'analyse | Programme Glasgo                              | w d'analyse de l'ECG au repos                                                                                                    |

# Annexe B Conformité aux réglementations CEM et radio

### B.1 Conformité CEM

Performances de base : L' appareil peut acquérir des données ECG normalement.

## Avertissement

L'utilisation d'accessoires autres que ceux spécifiés pour l'appareil peut entraîner une augmentation des émissions ou une diminution de l'immunité de l'appareil.

### \land Avertissement

L'appareil ne doit pas être placé près ou au-dessus d'un autre appareil. Si une utilisation adjacente ou superposée est nécessaire, l'appareil doit être observé pour vérifier qu'il peut fonctionner normalement dans la configuration dans laquelle il est utilisé.

### 🖄 Avertissement

L'appareil peut encore subir des interférences même si les autres appareils satisfont aux exigences en matière d'émissions des normes nationales correspondantes.

### Mise en garde

Les utilisateurs doivent installer et utiliser l'appareil conformément aux informations sur la CEM fournies dans ce manuel.

### 🚺 Mise en garde

Les équipements de communication RF mobiles ou portables peuvent affecter les performances de l'appareil. Évitez les fortes interférences électromagnétiques lors de l'utilisation, par exemple à proximité des téléphones portables, des fours à micro-ondes, etc.

# Mise en garde

Lorsque l'amplitude du signal d'entrée est inférieure à l'amplitude minimale (20  $\mu$ Vp-p) spécifiée dans les spécifications techniques, le résultat de la mesure peut être inexact.

# I Mise en garde

L'acquéreur ou l'utilisateur de l'appareil doit s'assurer que l'appareil est utilisé dans l'environnement électromagnétique spécifié ci-dessous, sinon l'appareil peut ne pas fonctionner normalement.

Pour répondre aux exigences en matière d'émissions

électromagnétiques et d'anti-interférence, utilisez les câbles suivants :

| Numéro | Nom                                   | Longueur      | Blindage<br>(Oui/Non) |
|--------|---------------------------------------|---------------|-----------------------|
| 1      | Câble patient                         | Environ 3,2 m | Oui                   |
| 2      | Câble adaptateur<br>d'alimentation CC | 1,2 m         | Non                   |
| 3      | Câble d'alimentation                  | 1,8 m         | Non                   |

Les directives et la déclaration du fabricant sont détaillées dans les tableaux suivants :

Tableau 201

| Directives et déclaration du fabricant – Émissions électromagnétiques                                                                                                    |            |                                                                                       |  |
|----------------------------------------------------------------------------------------------------|------------|---------------------------------------------------------------------------------------|--|
| L'appareil est conçu pour être utilisé dans l'environnement électromagnétique spécifié ci-dessous. L'acquéreur ou l'utilisateur doit s'assurer qu'il est utilisé dans un tel environnement. |            |                                                                                       |  |
| Essai d'émissions                                                                                                    | Conformité | Environnement<br>électromagnétique –<br>Directives                                    |  |
| Émissions RF<br>CISPR 11                                                                                                    | Groupe I   | L'appareil utilise l'énergie RF<br>uniquement pour son<br>fonctionnement interne. Ces |  |

|                                                                              |          | émissions RF sont par<br>conséquent extrêmement<br>faibles et non susceptibles de<br>causer des interférences avec<br>les appareils électroniques<br>installés à proximité.                                    |  |
|------------------------------------------------------------------------------|----------|----------------------------------------------------------------------------------------------------|--|
| Émissions RF<br>CISPR 11                                                     | Classe A | L'appareil peut être utilisé                                                                                                    |  |
| Émissions<br>harmoniques<br>CEI 61000-3-2                                    | Classe A | dans tous les établissements,<br>autres que domestiques et<br>ceux directement raccordés au<br>réseau public d'alimentation<br>électrique à basse tension qui<br>alimente les bâtiments à usage<br>domestique. |  |
| Fluctuations de<br>tension / émissions de<br>scintillements<br>CEI 61000-3-3 | Conforme |                                                                                                    |  |

### Tableau 202

| Instructions et directives du fabricant – Immunité électromagnétique                                                                                                    |                                      |                                      |                                                                                                    |
|----------------------------------------------------------------------------------------------------|--------------------------------------|--------------------------------------|----------------------------------------------------------------------------------------------------|
| L'appareil est conçu pour être utilisé dans l'environnement électromagnétique spécifié ci-dessous. L'acquéreur ou l'utilisateur doit s'assurer qu'il est utilisé dans un tel environnement. |                                      |                                      |                                                                                                    |
| Essai<br>d'immunité                                                                                                    | Niveau d'essai<br>CEI 60601          | Niveau de<br>conformité              | Environnement<br>électromagnétique<br>– Directives                                                                                                    |
| Décharge<br>électrostatique<br>(ESD)<br>CEI 61000-4-2                                                                                                    | ±6 kV au contact<br>±8 kV dans l'air | ±6 kV au contact<br>±8 kV dans l'air | Les sols doivent<br>être en bois, en<br>béton ou en<br>carreaux de<br>céramique. Si le sol<br>est recouvert d'un<br>revêtement<br>synthétique,<br>l'humidité relative<br>doit être au |

|                                                                                                    |                                                                                                    |                                                                                                    | minimum de 30 %.                                                                                                    |
|----------------------------------------------------------------------------------------------------|----------------------------------------------------------------------------------------------------|----------------------------------------------------------------------------------------------------|----------------------------------------------------------------------------------------------------|
| Transitoires<br>électriques<br>rapides en<br>salves<br>CEI 61000-4-4                                                                                           | ±2 kV pour les<br>câbles<br>d'alimentation<br>±1 kV pour les<br>câbles<br>d'entrée/sortie                                                                                                    | ±2 kV pour les<br>câbles<br>d'alimentation<br>±1 kV pour les<br>câbles<br>d'entrée/sortie                                                                                                    | La qualité de<br>l'alimentation<br>secteur doit être<br>celle d'un<br>environnement<br>commercial ou<br>hospitalier typique.                                                                                                    |
| Surtension<br>CEI 61000-4-5                                                                                                    | ±1 kV en mode<br>différentiel<br>±2 kV mode<br>commun                                                                                                    | ±1 kV en mode<br>différentiel<br>±2 kV mode<br>commun                                                                                                    | La qualité de<br>l'alimentation<br>secteur doit être<br>celle d'un<br>environnement<br>commercial ou<br>hospitalier typique.                                                                                                    |
| Baisses de<br>tension,<br>coupures<br>brèves et<br>variations de<br>tension sur les<br>câbles d'entrée<br>de<br>l'alimentation<br>électrique<br>CEI 61000-4-11 | <5 % U <sub>T</sub> (baisse<br>de >95 % de l'U <sub>T</sub> )<br>pendant 0,5 cycle<br>40 % U <sub>T</sub> (baisse de<br>60 % de l'U <sub>T</sub> )<br>pendant 5 cycles<br>70 % U <sub>T</sub> (baisse de<br>30 % de l'U <sub>T</sub> )<br>pendant 25 cycles<br><5 % U <sub>T</sub> (baisse<br>de >95 % de l'U <sub>T</sub> )<br>pendant 5 s | <5 % U <sub>T</sub> (baisse<br>de >95 % de l'U <sub>T</sub> )<br>pendant 0,5 cycle<br>40 % U <sub>T</sub> (baisse de<br>30 % de l'U <sub>T</sub> )<br>pendant 5 cycles<br>70 % U <sub>T</sub> (baisse de<br>30 % de l'U <sub>T</sub> )<br>pendant 25 cycles<br><5 % U <sub>T</sub> (baisse<br>de >95 % de l'U <sub>T</sub> )<br>pendant 5 s | La qualité de<br>l'alimentation<br>secteur doit être<br>celle d'un<br>environnement<br>commercial ou<br>hospitalier typique.<br>Si l'utilisateur de<br>l'appareil a besoin<br>d'un<br>fonctionnement<br>continu pendant<br>les interruptions du<br>réseau électrique, il<br>est recommandé<br>d'alimenter<br>l'appareil à partir<br>d'une alimentation<br>sans interruption<br>ou d'une batterie. |
| Champ<br>magnétique à la<br>fréquence du<br>réseau                                                                                                    | 3 A/m                                                                                                    | 3 A/m                                                                                                    | Les champs<br>magnétiques à la<br>fréquence du<br>réseau doivent être                                                                                                    |

| (50/60 Hz)                                                                                    |  | à des niveaux        |
|-----------------------------------------------------------------------------------------------|--|----------------------|
| CEI 61000-4-8                                                                                 |  | d'un emplacement     |
|                                                                                               |  | typique dans un      |
|                                                                                               |  | environnement        |
|                                                                                               |  | commercial ou        |
|                                                                                               |  | hospitalier typique. |
| Remarque : $U_{\tau}$ représente la tension secteur CA avant l'application du niveau d'essai. |  |                      |

#### Tableau 204

#### Instructions et directives du fabricant – Immunité électromagnétique

L'appareil est conçu pour être utilisé dans l'environnement électromagnétique spécifié ci-dessous. L'acquéreur ou l'utilisateur doit s'assurer qu'il est utilisé dans un tel environnement.

| Essai<br>d'immunité                                  | Niveau d'essai<br>CEI 60601   | Niveau de<br>conformité | Environnement<br>électromagnétique – Directives                                                                                                    |
|------------------------------------------------------|-------------------------------|-------------------------|----------------------------------------------------------------------------------------------------|
|                                                      |                               |                         | Les appareils de<br>télécommunication RF mobiles<br>et portables ne doivent pas<br>être utilisés à une distance<br>inférieure à la distance de<br>séparation recommandée par<br>rapport à l'appareil, y compris<br>les câbles. Cette distance est<br>calculée selon l'équation<br>correspondant à la fréquence<br>de l'émetteur.                                                                     |
| RF transmises<br>par<br>conduction<br>CEI 61000-4-6  | 3 Vrms<br>150 kHz à<br>80 MHz | 3 Vrms                  | Distance de séparation<br>recommandée<br>$d = [\frac{3.5}{V_1}]\sqrt{P}$<br>$d = [\frac{3.5}{E_1}]\sqrt{P}$ 80 MHz à 800 MHz<br>$d = [\frac{7}{E_1}]\sqrt{P}$                                                                                                    |
| RF transmises<br>par<br>rayonnement<br>CEI 61000-4-3 | 3 V/m<br>80 MHz à<br>2,5 GHz  | 3 V/m                   | <ul> <li>E<sup>11</sup> 800 MHz à 2,5 GHz</li> <li>Où <i>P</i> représente la puissance de sortie maximale de l'émetteur en watts (W) indiquée par le fabricant de l'émetteur et <i>d</i> représente la distance de séparation recommandée en mètres (m).</li> <li>Les intensités de champ issues des émetteurs RF fixes, telles qu'elles sont déterminées par relevé électromagnétique du</li> </ul> |

| site (a) doivent être inférieures<br>au niveau de conformité dans<br>chaque plage de fréquence (b).             |
|----------------------------------------------------------------------------------------------------|
| Des interférences peuvent se<br>produire à proximité<br>d'équipements portant le<br>symbole suivant :<br>((())) |

Remarque 1 : À 80 MHz et 800 MHz, la distance de séparation correspondant à la plage de fréquences supérieure s'applique.

Remarque 2 : Ces consignes ne s'appliquent pas obligatoirement à toutes les situations. La propagation électromagnétique est affectée par l'absorption et la réflexion des structures, des objets et des personnes.

a. Les intensités de champ des émetteurs fixes, tels que les stations de base pour les téléphones radio (portables/sans fil) et les radios mobiles terrestres, les radios amateurs, les émissions de radio AM et FM et les émissions de télévision, ne peuvent théoriquement être prévues avec précision. Pour évaluer l'environnement électromagnétique imputable aux émetteurs RF fixes, un relevé électromagnétique du site doit être envisagé. Si l'intensité de champ mesurée à l'endroit où l'appareil est utilisé dépasse le niveau de conformité RF applicable ci-dessus, il faudra s'assurer du bon fonctionnement de l'appareil dans un tel environnement. Si un fonctionnement anormal est observé, il est possible que des mesures supplémentaires soient nécessaires, comme la réorientation ou le déplacement de l'appareil.

b. Sur la gamme de fréquences de 150 kHz à 80 MHz, les intensités de champ doivent être inférieures à 3 V/m.

#### Tableau 206

# Distances de séparation recommandées entre les équipements de communication RF portables et mobiles et l'électrocardiographe

L'électrocardiographe est conçu pour être utilisé dans un environnement électromagnétique dans lequel les perturbations RF transmises par rayonnement sont contrôlées. L'acquéreur ou l'utilisateur peut aider à prévenir les interférences électromagnétiques en maintenant une distance minimale entre les équipements de communication RF portables et mobiles (émetteurs) et l'électrocardiographe comme recommandé ci-dessous, en fonction de la puissance de sortie maximale desdits équipements de communication.

| Puissance<br>nominale<br>maximale de<br>l'émetteur/W | Distance de séparation en fonction de la fréquence de<br>l'émetteur/m |                                                                |                                                               |  |
|------------------------------------------------------|-----------------------------------------------------------------------|----------------------------------------------------------------|---------------------------------------------------------------|--|
|                                                      | 150 kHz à 80 MHz $d = \left[\frac{3.5}{V_1}\right]\sqrt{P}$           | 80 MHz à 800 MHz<br>$d = \left[\frac{3.5}{E_1}\right]\sqrt{P}$ | 800 MHz à 2,5 GHz<br>$d = \left[\frac{7}{E_1}\right]\sqrt{P}$ |  |
| 0,01                                                 | 0,12                                                                  | 0,12                                                           | 0,23                                                          |  |
| 0,1                                                  | 0,38                                                                  | 0,38                                                           | 0,73                                                          |  |
| 1                                                    | 1,2                                                                   | 1,2                                                            | 2,3                                                           |  |
| 10                                                   | 3,8                                                                   | 3,8                                                            | 7,3                                                           |  |
| 100                                                  | 12                                                                    | 12                                                             | 23                                                            |  |

Pour les émetteurs dont la puissance nominale maximale n'est pas indiquée dans le tableau ci-dessus, la distance de séparation d en mètres (m) recommandée peut être déterminée au moyen de l'équation correspondant à la fréquence de l'émetteur, où P représente la puissance nominale maximale de l'émetteur en watts (W), conformément à la déclaration du fabricant de l'émetteur.

Remarque 1 : À 80 et 800 MHz, la distance de séparation correspondant à la plage de fréquences supérieure s'applique.

Remarque 2 : Ces consignes ne s'appliquent pas obligatoirement à toutes les situations. La propagation électromagnétique est affectée par l'absorption et la réflexion des structures, des objets et des personnes.

### **B.2 Conformité à la réglementation radio**

Les paramètres RF sont indiqués dans le tableau ci-dessous :

| Norme de conformité WiFi            | IEEE 802.11 ac/b/g/n (2,4G & 5G) |
|-------------------------------------|----------------------------------|
| Système 3G / bande de<br>fréquences | TD-SWCMDA : B34, B39             |
|                                     | WCDMA : B1                       |
| Sustàma 4C                          | FDD : FDD B1 / B3 / B5 / B7      |
| Systeme 46                          | TDD : TDD B38 / B39 / B40 / B41  |

# Annexe C Essai de sensibilité et essai de distorsion des formes d'onde ECG

### C.1 Essai de sensibilité

Dispositif d'essai : Dispositif d'étalonnage pour moniteur cardiaque électrique

Méthode d'essai :

- Connectez l'électrocardiographe testé à l'étalonneur à l'aide du câble patient et réglez la sensibilité de l'électrocardiographe à 10 mm/mV. L'étalonneur envoie un signal sinusoïdal avec une valeur de crête de 1 mV et une fréquence de 10 Hz à l'électrocardiographe testé.
- 2. Réglez la sensibilité de l'électrocardiographe et la valeur crête à crête de l'étalonneur en fonction de la sensibilité réglée, entrez un signal sinusoïdal à la fréquence de 10 Hz pour que la valeur crête à crête de la forme d'onde affichée soit théoriquement de 10 mm, et confirmez la valeur de crête affichée par la dérivation I de l'électrocardiographe.
- 3. Selon les méthodes des étapes 1 et 2 ci-dessus, changez les dérivations de l'électrocardiographe à tour de rôle, et connectez le signal de sortie de l'étalonneur à la dérivation correspondante de l'électrocardiographe pour terminer l'essai de tous les canaux. Sélectionnez les résultats d'essai présentant l'écart relatif le plus important par rapport aux résultats d'essai de chaque point d'essai comme résultat de vérification de cet élément.

Critères d'acceptation : La tension d'étalonnage mesurée est à moins de 5 %.

Cycle d'essai : Testez la sensibilité une fois par an selon la méthode

ci-dessus.

### C.2 Essai de distorsion des formes d'onde ECG

La fonction de l'électrocardiographe ne sera pas affectée par un stimulateur cardiaque, ce qui peut être vérifié par les méthodes suivantes :

- Superposez l' onde d' impulsion avec une valeur de crête de 200 mV, un temps de montée inférieur à 100 µs, une largeur d' impulsion de 1 ms, une fréquence de répétition de 100 fois/min et un signal sinusoïdal avec une valeur de crête à creux de 1 mV et une fréquence de 40 Hz, introduisez-les dans l' électrocardiographe ; le temps nécessaire pour que le signal sinusoïdal enregistré revienne à 70 % de la valeur initiale (qui devrait être de 10 mm lorsque la valeur de crête à creux est de 1 mV et que la sensibilité est de 10 mm/mV) ne doit pas être supérieur à 50 ms. Dans le test ci-dessus, la dérive maximale de la ligne de base accumulée en 10 s est inférieure à 10 mm. Dans le cas d' une impulsion et d' une absence d' impulsion, la différence d' amplitude de l' enregistrement du signal sinusoïdal (enregistrement après que la forme d' onde soit stable) n' est pas supérieure à ±1 mm.
- 2. Pour effectuer le test de distorsion, le filtre de l'électrocardiographe doit être activé.
- L' électrocardiographe peut passer les tests suivants :
- Impulsion triangulaire de sortie, 120 bpm, 2 mV, largeur d'impulsion 100 ms à LA (L). Mesurez la dérivation I et enregistrez l'amplitude comme B.
- 2. Réglez l' impulsion de stimulation à 200 mV, l' intervalle de stimulation à 1 ms, le taux de stimulation à 120 bpm.
- Lors de la mesure de la dérivation I, la différence entre l'amplitude enregistrée par le signal d'onde triangulaire et l'amplitude B sans impulsion ne doit pas dépasser 20 %. Et sur l'enregistrement ECG, la

position de l' impulsion du stimulateur cardiaque peut être clairement identifiée.

#### Shenzhen Carewell Electronics Co., Ltd.

Adresse du fabricant : Étage 4, BLD 9, Parc industriel de haute technologie de Baiwangxin, Route Songbai, Rue Xili, District Nanshan 518108, Shenzhen, R. P. Chine

Tél.: +86-755-86170389

Fax: +86-755-86170478

Site Web : www.carewell.com.cn

E-mail : market@carewell.com.cn